# Architect

STOR

BREAK

STOR

# Manuale per l'utente

© NewField IT Ltd. 2015

Ö

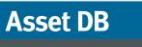

.....)

# Indice generale

| 1 | Che   | cos'è Architect?                                                  | 1    |
|---|-------|-------------------------------------------------------------------|------|
| 2 | Proc  | esso di progettazione della soluzione                             | 1    |
| 3 | Per i | niziare                                                           | 2    |
|   | 3.1   | Acquisizione e comprensione dell'ambiente esistente               | 2    |
|   | 3.2   | Creazione di una soluzione                                        | 3    |
| 4 | Sche  | eda Destinazione dispositivo                                      | 4    |
| 5 | Sche  | eda Catalogo prodotti                                             | 8    |
|   | 5.1   | Modifica delle categorie del catalogo prodotti                    | 8    |
|   | 5.2   | Aggiunta di dispositivi ridistribuiti al catalogo prodotti        | . 10 |
|   | 5.3   | Individuazione di un dispositivo ridistribuito nel catalogo       | . 11 |
|   | 5.4   | Aggiunta di nuovi modelli al catalogo prodotti                    | . 12 |
|   | 5.5   | Creazione di un nuovo catalogo                                    | . 13 |
|   | 5.6   | Importazione/esportazione di cataloghi prodotti                   | . 14 |
| 6 | Sche  | eda Costo prodotti                                                | . 15 |
|   | 6.1   | Inserimento dei dati sui costi                                    | . 15 |
|   | 6.2   | Importazione/esportazione dei dati sui costi prodotto             | . 16 |
| 7 | Sche  | eda Progettazione soluzione                                       | . 17 |
|   | 7.1   | Aggiunta di dispositivi virtuali al piano                         | . 18 |
|   | 7.2   | Modifica del tipo di icona di un bene virtuale                    | . 20 |
|   | 7.3   | Trasferimento dei volumi dai dispositivi virtuali                 | . 21 |
|   | 7.4   | Trasferimento del volume da più dispositivi                       | . 21 |
|   | 7.5   | Annullamento di trasferimenti di volume                           | . 21 |
|   | 7.6   | Scomparto volume                                                  | . 22 |
|   | 7.7   | Trasferimenti di volume non validi                                | . 23 |
|   | 7.8   | Modifica della destinazione di un bene esistente                  | . 23 |
|   | 7.9   | Statistiche di trasferimento dei volumi                           | . 23 |
|   | 7.10  | Generazione della soluzione                                       | . 25 |
|   | 7.11  | Spostamento dei Dispositivi Ridistribuiti                         | . 26 |
|   | 7.12  | Errori di generazione soluzione                                   | . 26 |
|   | 7.13  | Etichette dello stato bene                                        | . 28 |
|   | 7.14  | Sostituzione di decisioni di Architect                            | . 30 |
|   | 7.15  | Assegnazione manuale di marca e modello a un dispositivo virtuale | . 30 |
|   |       |                                                                   |      |

|   | 7.16 | Mappatura manuale di beni ridistribuiti                         | 32 |
|---|------|-----------------------------------------------------------------|----|
|   | 7.17 | Uso dei filtri                                                  | 34 |
|   | 7.18 | Scheda Statistiche                                              | 35 |
|   | 7.19 | Scheda Dati finanziari                                          | 36 |
|   | 7.20 | Scheda Rapporto utente/dispositivo                              | 37 |
| 8 | Sc   | heda Stato futuro                                               | 37 |
| 9 | Cre  | eazione di un'analisi di impatto ambientale per lo stato futuro | 39 |
|   | 9.1  | Serie di presupposti dello stato futuro                         | 40 |
| 1 | C    | Generazione di rapporti sulla soluzione                         | 40 |
|   | 10.1 | Rapporto spostamenti e modifiche                                | 40 |
|   | 10.2 | Rapporto destinazione dispositivo                               | 41 |
|   | 10.3 | Proposta per lo stato futuro                                    | 41 |
|   | 10.4 | Modifica dei rapporti sulla soluzione                           | 41 |
| 1 | 1    | Esportazione e importazione di soluzioni                        | 42 |
|   | 11.1 | Esportazione di una soluzione in un progetto Asset DB           | 42 |
|   | 11.2 | Esportazione di una soluzione come coppia progetto-soluzione    | 43 |
|   | 11.3 | Esportazione della sola soluzione                               | 43 |
|   | 11.4 | Importazione dei dati della soluzione                           | 44 |
| 1 | 2    | Modifiche non valide                                            | 45 |
|   | 12.1 | Regolazione dei volumi del parco stampanti esistente            | 45 |
|   | 12.2 | Eliminazione di beni esistenti                                  | 45 |
|   | 12.3 | Modifica di marca e modello                                     | 45 |
| 1 | 3    | Domande frequenti                                               | 46 |

.....)

## 1 Che cos'è Architect?

Asset DB Architect è uno strumento software sviluppato per semplificare le procedure di riprogettazione del parco stampanti. Una matrice di destinazione dispositivi consente di suddividere il parco stampanti dello stato corrente (acquisito mediante Asset DB) in beni destinati allo smaltimento, alla ridistribuzione e alla conservazione in loco. Consultando un catalogo prodotti è quindi possibile scegliere i nuovi dispositivi che andranno a integrarsi nel parco stampanti riprogettato. Il parco stampanti può quindi essere modificato in una schermata di progettazione contenente tutti gli strumenti grafici necessari per creare nuovi beni e trasferire automaticamente le funzioni e i volumi dai beni esistenti a quelli nuovi. I beni dell'ambiente esistente contrassegnati per la reimplementazione vengono automaticamente ridistribuiti nel nuovo parco stampanti con il minimo intervento da parte dell'utente. Il processo di distribuzione individua una soluzione ottimizzata per collocare ogni singolo dispositivo dove è maggiormente necessario. Una volta riprogettato il nuovo parco stampanti, viene aperta una schermata di valutazione che consente di analizzare il progetto nei dettagli per individuare eventuali modifiche da apportare. È possibile inoltre calcolare i costi e l'impatto ambientale della nuova soluzione e generare rapporti di riepilogo delle modifiche in formato sia grafico che testuale.

# 2 Processo di progettazione della soluzione

Asset DB Architect è molto di più di un semplice strumento software in quanto incorpora una *procedura* di progettazione della soluzione all'interno del flusso di lavoro dello strumento. Il processo di progettazione può essere suddiviso in una serie di passaggi distinti illustrati nella Figura 1 e descritti più dettagliatamente nelle sezioni che seguono.

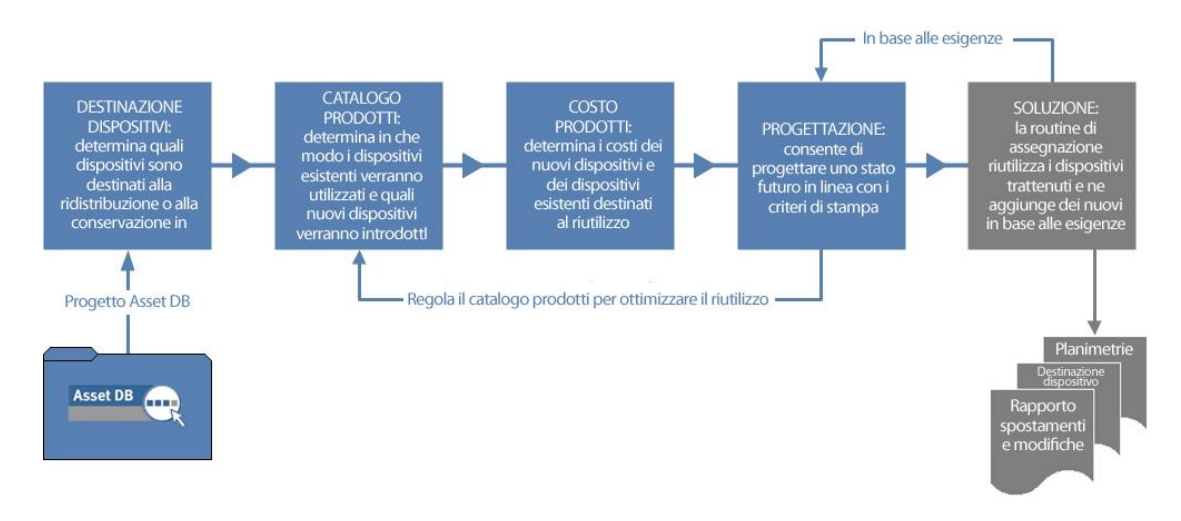

Figura 1. Processo di progettazione della soluzione

Il processo di progettazione della soluzione risulta più efficace se esiste una policy di stampa concordata che copre i seguenti aspetti:

Rapporto utente/dispositivo

Asset DB

- Accesso a dispositivi a colori e A3
- Distanza massima degli utenti dai diversi tipi di dispositivi
- Esigenze speciali di determinati reparti o gruppi di lavoro
- Linee guida su riutilizzo/smaltimento dei beni esistenti
- Necessità di elaborare progetti generici oppure specifici in base a marche e modelli

Con linee guida come queste in vigore, l'inserimento dei dati in Architect diventa un'operazione molto più semplice.

# 3 Per iniziare

Il punto di partenza di una progettazione soluzione mediante Asset DB Architect è un progetto Asset DB che rappresenta un ambiente di stampa esistente. Prima di continuare, assicurarsi di aver letto attentamente i manuali di Asset DB Auditor e Analyst e di aver acquisito familiarità con il loro contenuto.

#### 3.1 Acquisizione e comprensione dell'ambiente esistente

La prima fase della progettazione di soluzione consiste nell'acquisizione e nell'analisi dettagliata dell'ambiente di stampa esistente. Esistono varie categorie di dati da raccogliere per eseguire il successivo lavoro di analisi e progettazione:

#### Attributi dispositivo

Per ogni bene del progetto è importante conoscere l'esatta marca e modello, in modo da poterlo identificare correttamente nelle varie visualizzazioni di Architect. I dati relativi alla capacità di gestione della carta e così via del parco stampanti esistente sono importanti per definire le funzionalità di stampa necessarie nel parco stampanti da progettare.

#### Dati sulla posizione

Le informazioni sulla collocazione fisica dei dispositivi correnti sono essenziali per definire la distribuzione dei dispositivi del futuro parco macchine.

#### Volumi

Il processo di progettazione della soluzione fa uso di dati relativi ai volumi del parco stampanti esistente. È di conseguenza fondamentale verificare che tutti i beni dispongano di dati sul volume mensile correttamente inseriti nel progetto di Asset DB. Per farlo, è possibile procedere in diversi modi: per maggiori informazioni, vedere il Manuale di Asset DB.

Una volta acquisito l'ambiente di stampa, è necessario procedere a un'analisi completa dei dati prima di iniziare la fase di progettazione. Tale analisi deve concentrarsi in particolare sulla distribuzione dei dispositivi e dei volumi all'interno del sito, sulla distribuzione del supporto della stampa a colori e in formato A3 all'interno del parco macchine e sulle capacità di stampa in ogni posizione rispetto ai requisiti di volume.

*Suggerimento:* prima di creare la soluzione, accertarsi che i volumi del progetto siano stabili e non ricalcolare i volumi durante l'esecuzione della soluzione. Ricalcolare i volumi dopo che una soluzione è stata avviata può causare volumi negativi ed errori nella progettazione della soluzione.

#### 3.2 Creazione di una soluzione

A ogni progetto di Asset DB possono essere assegnate più soluzioni per illustrare vari ambienti di stampa futuri, senza la necessità di usare più progetti. La nuova soluzione viene creata e associata al progetto aperto corrente selezionando l'opzione File > Nuovo > Soluzione:

| ···· / | sset DB -          | ABC_2011           | L .                                                |      |
|--------|--------------------|--------------------|----------------------------------------------------|------|
| Eile   | Modifica           | <u>V</u> isualizza | Progetto TCO Impatto ambientale (corrente) Soluzio | one  |
| :      | Nuovo              | •                  | Progetto                                           |      |
|        | Apri               | Ctrl-O             | Analisi <u>T</u> CO                                | _    |
|        | <u>S</u> incronizz | a                  | Analisi di impatto ambientale (stato corrente)     |      |
|        | <u>C</u> hiudi     | •                  | Soluzione                                          | hilı |
|        | O <u>r</u> ganizza | •                  | Analisi di impatto ambientale (stato futuro)       | 0    |
| -      | <u>I</u> mporta    | •                  | •                                                  |      |
|        | <u>E</u> sporta    | •                  |                                                    |      |
|        | Esci               | Alt-F4             |                                                    |      |
|        |                    |                    | <b></b>                                            |      |
|        |                    |                    |                                                    |      |
|        |                    |                    |                                                    |      |
|        |                    |                    |                                                    |      |

Figura 2. Creazione di una nuova soluzione

Dopo che la nuova soluzione è stata creata, vengono visualizzate cinque nuove schede nella parte superiore della schermata, come illustrato nella Figura 3.

| ···· Asset DB - ABC_2011                                             |                       |                                | Schede di                           |                |               |           |              |
|----------------------------------------------------------------------|-----------------------|--------------------------------|-------------------------------------|----------------|---------------|-----------|--------------|
| <u>Fi</u> le Modifica <u>V</u> isualizza <u>P</u> rogetto <u>T</u> i | CO Impatto ambientale | (corrente) <u>S</u> oluzione : | Impatto ambientale (f <u>u</u> turo | Oalua          |               | Guida     |              |
|                                                                      | 000                   |                                |                                     | Soluz          | lone          |           | 100% -       |
| Progetto Soluzione                                                   | Stato corrente        | Destinazione dispositiv        | vo Catalogo prodotti                | Costo prodotti | Progettazione | soluzione | Stato futuro |
| Dettagli progetto                                                    |                       |                                |                                     |                |               |           |              |

Figura 3. Schede di Soluzione

Ogni scheda rappresenta una fase del processo di progettazione della soluzione descritto in precedenza. Il ruolo di ciascuna scheda è riassunto di seguito.

- Stato corrente: questa scheda mostra l'ambiente di stampa corrente, ovvero il progetto di Asset DB.
- Preparazione dati: questa scheda consente agli utenti di rivedere le letture contatori dallo stato corrente nonché di generare volumi per il parco stampanti corrente.

- Destinazione dispositivo: consente di stabilire la destinazione di ciascun dispositivo del parco stampanti.
- Catalogo prodotti: consente di decidere quali nuovi dispositivi andranno inseriti nel nuovo parco stampanti, con le relative capacità di volume.
- **Costo prodotti:** questa scheda consente di inserire dati sui costi relativi ai dispositivi da implementare nell'ambiente futuro.
- **Progettazione soluzione:** si tratta della schermata in cui viene progettato il nuovo ambiente di stampa virtuale.
- Stato futuro: in questa scheda viene visualizzato il nuovo ambiente di stampa dopo l'implementazione dei nuovi dispositivi e la ridistribuzione dei dispositivi esistenti. È possibile inoltre visualizzare un riepilogo di tutte le modifiche apportate, piano per piano.

La scheda Stato corrente e la scheda Preparazione dati non vengono ulteriormente analizzate in questo documento; per maggiori informazioni, vedere i manuali per Auditor e Analyst di Asset DB.

# 4 Scheda Destinazione dispositivo

| •••• Asset | DB - ABC | _2011                  | 700 1            |                              |                 |                                 |            | a                     | r. e. i             |         |         |         | _ 8 ×                                            |
|------------|----------|------------------------|------------------|------------------------------|-----------------|---------------------------------|------------|-----------------------|---------------------|---------|---------|---------|--------------------------------------------------|
| Ele Mod    |          | alizza <u>P</u> rogeti | 6 <u>1</u> 00 Im | atto ambientale (corrente)   | Soluzione impat | to amplentale (t <u>u</u> turo) | Upzioni    | strumenti <u>K</u> aj | pporti Guida        |         |         |         | Asset DB                                         |
| Stato cor  | rrente   | Destinazione dis       | spositivo (      | Catalogo prodotti Costo pro  | odotti Progetta | zione soluzione St              | ato futuro |                       |                     |         |         |         |                                                  |
| Tipo       | Sito     | Edificio               | Piano            | Reparto                      | Marchio         | Modello                         | Numero .   | . Numero di           | Età (mesi) Totale m | Costo n | Costo n | Destina |                                                  |
| ٩          | Sito 1   | Edificio 1             | Pianterreno      | Finanza                      | Hewlett-Packard | ColorLaserJet2500n              | DCH002     | CNCFB16417            | 644                 | 0,0000  | 0,0000  | 🕕 INDE  | BC_2011                                          |
| ٨          | Sito 1   | Edificio 1             | Pianterreno      | Segretari                    | Hewlett-Packard | ColorLaserJet2500n              | DCH052     | CNCFB16465            | 4.569               | 0,0000  | 0,0000  | 🕕 INDE  | E- Edificio 1                                    |
| ٨          | Sito 1   | Edificio 1             | Pianterreno      | Finanza                      | Hewlett-Packard | ColorLaserJet2500n              | DCH037     | CNCFB16450            | 11.056              | 0,0000  | 0,0000  |         | Piant                                            |
| ð          | Sito 1   | Edificio 1             | Pianterreno      | Finanza                      | Xerox           | CopyCentreC45                   | DCH064     | DRB131665             | 9.554               | 0,0000  | 0,0000  |         | 🗉 🔶 Londra                                       |
| ð          | Sito 1   | Edificio 1             | Pianterreno      | Tecnologie dell'informazione | Ricoh           | AficioMPC4500AD                 | DCH059     | DRB131665             | 580.468             | 0,0000  | 0,0000  |         |                                                  |
| ۲          | Sito 1   | Edificio 1             | Pianterreno      |                              | Dell            | M5200n                          | DCH039     | CNCFB16452            | 1.351               | 0,0000  | 0,0000  |         |                                                  |
| ۲          | Sito 1   | Edificio 1             | Pianterreno      |                              |                 |                                 |            |                       |                     |         |         |         |                                                  |
| ۲          | Sito 1   | Edificio 1             | Pianterreno      | Segretari                    | Hewlett-Packard | ColorLaserJet2500n              | DCH050     | CNCFB16451            | 11.056              | 0,0000  | 0,0000  |         |                                                  |
| ۲          | Sito 1   | Edificio 1             | Pianterreno      |                              | Hewlett-Packard | ColorLaserJet2500n              | DCH058     | CNCFB16471            | 1.311               | 0,0000  | 0,0000  |         |                                                  |
| ۲          | Sito 1   | Edificio 1             | Pianterreno      | Gestore 1                    | Hewlett-Packard | ColorLaserJet2500n              | DCH054     | CNCFB16470            | 1.313               | 0,0000  | 0,0000  |         |                                                  |
| ۲          | Sito 1   | Edificio 1             | Pianterreno      | Finanza                      | Hewlett-Packard | ColorLaserJet2500n              | DCH008     | CNCFB16423            | 11.056              | 0,0000  | 0,0000  |         |                                                  |
| ð          | Sito 1   | Edificio 1             | Pianterreno      | Segretari                    | Ricoh           | AficioMPC4500AD                 | DCH061     | DRB131667             | 10.391              | 0,0000  | 0,0000  |         |                                                  |
| ۲          | Sito 1   | Edificio 1             | Pianterreno      |                              | Dell            | M5200n                          | DCH041     | CNCFB16452            | 456                 | 0,0000  | 0,0000  |         |                                                  |
| 0          | Sito 1   | Edificio 1             | Pianterreno      |                              | Brother         | IntelliFAX5750                  | DCH018     |                       | 1.846               | 0,0000  |         |         | Rapporto utente/dispositivo                      |
| ۹          | Sito 1   | Edificio 1             | Pianterreno      | Gestore 2                    | Dell            | M5200n                          | DCH011     | CNCFB16426            | 2.631               | 0,0000  | 0,0000  |         |                                                  |
|            |          |                        |                  |                              |                 |                                 |            |                       |                     |         |         |         |                                                  |
|            |          |                        |                  |                              |                 |                                 |            |                       |                     |         |         |         |                                                  |
|            |          |                        |                  |                              |                 |                                 |            |                       |                     |         |         |         |                                                  |
|            |          |                        |                  |                              |                 |                                 |            |                       |                     |         |         |         |                                                  |
|            |          |                        |                  |                              |                 |                                 |            |                       |                     |         |         |         | Per generare dati finanz<br>eseguire una soluzio |
|            |          |                        |                  |                              |                 |                                 |            |                       |                     |         |         |         |                                                  |
|            |          |                        |                  |                              |                 |                                 |            |                       |                     |         |         |         |                                                  |
|            |          |                        |                  |                              |                 |                                 |            |                       |                     |         |         |         |                                                  |
| 4          |          |                        |                  |                              |                 |                                 |            |                       |                     |         |         | -       |                                                  |
| Q,         |          |                        |                  |                              |                 |                                 |            |                       |                     |         |         |         |                                                  |

Figura 4. Visualizzazione Destinazione dispositivo

Nella scheda Destinazione dispositivo vengono elencati tutti i beni nell'ambito del progetto sotto forma di tabella. Gli eventuali beni contrassegnati come "Fuori ambito" nello stato corrente non sono riportati nella scheda Destinazione dispositivo.

#### Asset DB Richitect User Manual

Utilizzare gli strumenti di navigazione nell'angolo in alto a destra per visualizzare tutti i beni per sito/edificio/piano. Nella vista a tabella, per ogni bene sono riportati una serie di attributi considerati utili per determinare la destinazione del bene. È possibile aggiungere altri attributi facendo clic con il pulsante destro del mouse nella barra delle intestazioni di colonna e selezionando Altro, come illustrato nella Figura 5.

| D: I:                   | Madalla Numara Numara                                              |                                                                                                    |                                                                                                    |                                                                                                    |  |  |  |  |
|-------------------------|--------------------------------------------------------------------|----------------------------------------------------------------------------------------------------|----------------------------------------------------------------------------------------------------|----------------------------------------------------------------------------------------------------|--|--|--|--|
| Ridime                  | nsiona automaticar<br>nsiona automaticar                           | nente colonna<br>nente tutte le o                                                                                                    | colonne                                                                                                    | 417                                                                                                    |  |  |  |  |
| Hide T                  | his Column                                                         |                                                                                                    |                                                                                                    | 465                                                                                                    |  |  |  |  |
| Hewlett-P. More 4       |                                                                    |                                                                                                    |                                                                                                    |                                                                                                    |  |  |  |  |
| Select<br>Clear S       | All the Cells<br>Selection                                         |                                                                                                    |                                                                                                    | 65                                                                                                    |  |  |  |  |
| Cancella tutti i filtri |                                                                    |                                                                                                    |                                                                                                    |                                                                                                    |  |  |  |  |
|                         | M5200n                                                             | DCH039                                                                                                    | CNCFB16                                                                                                    | 452                                                                                                    |  |  |  |  |
|                         | Ridime<br>Ridime<br>Hide TI<br>More<br>Select<br>Clear S<br>Cancel | Nedelle<br>Ridimensiona automaticar<br>Ridimensiona automaticar<br>Hide This Column<br>More<br>Select All the Cells<br>Clear Selection<br>Cancella tutti i filtri<br>M5200n | Hadallo Numero   Ridimensiona automaticamente colonna   Ridimensiona automaticamente colonna   Ridimensiona automaticamente tutte le o   Hide This Column   More   Select All the Cells   Clear Selection   Cancella tutti i filtri   M5200n DCH039 | Modello Numero   Ridimensiona automaticamente colonna   Ridimensiona automaticamente tutte le colonne   Hide This Column   More   Select All the Cells   Clear Selection   Cancella tutti i filtri   M5200n DCH039   CNCFB 16 |  |  |  |  |

Figura 5. Aggiunta di nuove colonne alla tabella Destinazione dispositivo

Viene visualizzata una finestra di selezione colonne dove è possibile scegliere le categorie da visualizzare/nascondere.

Lo scopo della scheda Destinazione dispositivo è permettere di decidere la destinazione di ogni singolo bene del progetto. Le destinazioni possibili sono le seguenti:

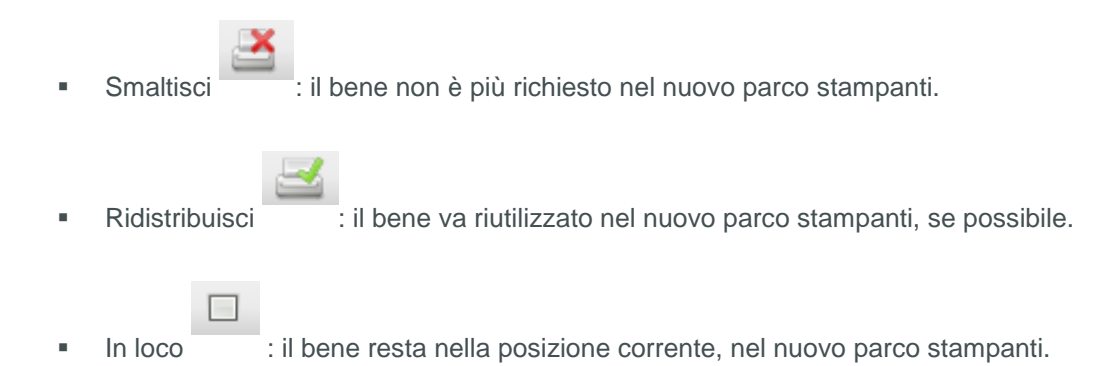

I fattori che possono aiutare a determinare la destinazione di ogni dispositivo sono svariati, ad esempio età, costo e così via. Tutti questi fattori vanno presi in esame nei criteri di stampa.

La destinazione di un dispositivo può essere selezionata in uno dei tre seguenti modi: evidenziando la riga del bene e poi utilizzando uno dei pulsanti di destinazione della barra degli strumenti, facendo clic con il pulsante destro del mouse sulla riga del bene e poi selezionando una destinazione dal menu a comparsa, oppure mediante il menu a discesa della colonna Destinazione (vedere Figura 6). Inizialmente, la destinazione dei beni è impostata su INDETERMINATO (nella colonna "Destinazione").

| Asse            | et DB - ABC_          | _2011                                   |                  |             |                  |                         |                        |                     |             |                |                      |         |                   | _82          |
|-----------------|-----------------------|-----------------------------------------|------------------|-------------|------------------|-------------------------|------------------------|---------------------|-------------|----------------|----------------------|---------|-------------------|--------------|
| <u>F</u> ile Mo | odifica <u>V</u> isua | alizza <u>P</u> rogetto <u>T</u> CO Imp | patto ambientale | e (correnti | e) <u>S</u> oluz | zione Impatto ambi      | entale (f <u>u</u> tur | ro) <u>O</u> pzioni | Strumenti R | apporti Gui    | da                   | _       |                   |              |
|                 | <b>(</b>              | 🔘 🍪 🛃 Į                                 | 1                |             |                  |                         |                        |                     |             |                |                      |         |                   | Asset DB     |
| Stato o         | corrente D            | estinazione dispositivo                 | atalogo prodott  | ti Costi    | o prodott        | ti Progettazione s      | oluzione               | Stato futuro        | 1           |                |                      |         |                   | 3            |
| ito             | Edificio              | Piano Reparto                           |                  | Marchio     |                  | Modello                 | Numero .               | Numero di           | Età (mesi)  | Totale m       | Costo n              | Costo n | Destinazione      |              |
| to 1            | Edificio 1            | Pianterreno Finanza                     |                  | Hewlett-P   | Packard          | ColorLaserJet2500n      | DCH002                 | CNCFB16417          | ,           | 644            | 0,0000               | 0,0000  | ≚ Smaltisci       | E-@ ABC_2011 |
| to 1            | Edificio 1            | Pianterreno Segretari                   |                  | Hewlett-P   | Packard          | ColorLaserJet2500n      | DCH052                 | CNCFB16465          |             | 4.569          | 0,0000               | 0,0000  | ≚ Smaltisci       | E Edificio   |
| to 1            | Б                     | Dulconti c                              | 41               | ewlett-P    | Packard          | ColorLaserJet2500n      | DCH037                 | CNCFB16450          |             | 11.056         | 0,0000               | 0,0000  | ≚ Smaltisci       | Piar         |
| to 1            | Б                     | r uisanti t                             | 11               | erox        |                  | CopyCentreC45           | DCH064                 | DRB131665           |             | 9.554          | 0,0000               | 0,0000  | ≚ Smaltisci 🛛 👻   | 🗉 🔶 Londra   |
| to 1            | E                     | destinazior                             | ne               | icoh        | Filt             | tra per Marchio come    | 'Xerox'                |                     |             | 580.468        | 0,0000               | 0,0000  | i Smaltisci       |              |
| to 1            | E                     |                                         |                  | el          | Ca               | ancella tutti i filtri  |                        |                     |             | 1.351          | 0,0000               | 0,0000  | idistribuisci 🗹 🛁 |              |
| to 1            | Edificio 1            | Pianterreno                             |                  |             | Se               | eleziona tutte le celle |                        |                     |             |                |                      |         |                   |              |
| to 1            | Edificio 1            | Pianterreno Segretari                   |                  | Hewlett-F   | Ca               | ancella selezione       |                        | 1                   |             | 11.056         | 0,0000               | 0,0000  | In loco           |              |
| to 1            | Edificio 1            | Pianterreno                             |                  | Hewlett-F   | Es               | porta in Excel          |                        |                     |             | 1.311          | 0,0000               | 0,0000  | 🔲 In loco         |              |
| to 1            | Edificio 1            | Pianterreno Gestore 1                   |                  | Hewlett-F   | 📫 Vis            | sualizza su planimetria | a Ctri                 | +Maiuso-V           | 1           | 1.313          | 0,0000               | 0,0000  | 🔲 In loco         |              |
| to 1            | Edificio 1            | Pianterreno Finanza                     |                  | Hewlett-F   | Ca               | ambia destinazione      |                        | •                   | Ridistribu  | isci Ctrl+Maiu | <sup>ISC-R</sup> 000 | 0,0000  | 🔲 In loco         |              |
| to 1            | Edificio 1            | Pianterreno Segretari                   |                  | Ric         |                  |                         |                        | B13166              | Smaltisci   | Ctrl+Maiu      | 150-D 000            |         | Selezion          | are una      |
| to 1            | Edificio 1            | Pianterreno                             |                  | De          | Me               | nu di sce               | elta                   | ICFB 1              | In loco     | Ctrl+Maiu      | usc-I                |         | Selezioi          |              |
| to 1            | Edificio 1            | Pianterreno                             |                  | Bre         |                  | rapida                  |                        |                     |             | 1.846          | 0,0000               |         | destinaz          | ione dal     |
| to 1            | Edificio 1            | Pianterreno Gestore 2                   |                  | De          |                  |                         |                        | ICFB 16426          |             | 2.631          | 0,0000               |         | menu a            | discesa      |
|                 |                       |                                         |                  |             |                  |                         |                        |                     |             |                |                      |         | monu u            | alooodu      |
|                 |                       |                                         |                  |             |                  |                         |                        |                     |             |                |                      |         |                   | 11951        |

Figura 6. Modifica della destinazione dei dispositivi

Per assegnare una stessa destinazione a più beni, evidenziare le diverse righe dei beni, quindi selezionare la destinazione in uno dei modi illustrati in precedenza. Per evidenziare più righe contemporaneamente, fare clic con il pulsante sinistro del mouse e trascinare oppure selezionare la prima riga del gruppo tenendo premuto il tasto MAIUSC mentre si seleziona l'ultima riga. Per evidenziare più righe non adiacenti, premere il tasto CTRL e tenerlo premuto mentre si fa clic sulle varie righe.

Talvolta è necessario visualizzare un bene sulla planimetria prima di prendere una decisione sulla sua destinazione. Per farlo, fare clic con il pulsante destro sulla riga del bene e selezionare "Visualizza su planimetria", come illustrato in Figura 7.

| ···· Asse       | t DB - ABC_          | 2011                 |                  |                            |                           |                      |                         |  |  |  |  |
|-----------------|----------------------|----------------------|------------------|----------------------------|---------------------------|----------------------|-------------------------|--|--|--|--|
| <u>F</u> ile Mo | difica <u>V</u> isua | lizza <u>P</u> roget | to <u>T</u> CO I | impatto ambiental          | e (corrente) <u>S</u> olu | izione Impatto ambie | entale (f <u>u</u> turo |  |  |  |  |
|                 | (                    | 0                    | } 🛃              | <b>X</b>                   |                           |                      |                         |  |  |  |  |
| Stato o         | orrente D            | estinazione di       | spositivo 📗      | Catalogo prodoti           | ti Costo prodot           | ti Progettazione se  | oluzione                |  |  |  |  |
| ito             | Edificio             | Piano                | Reparto          |                            | Marchio                   | Modello              | Numero                  |  |  |  |  |
| to 1            | Edificio 1           | Pianterreno          | Finanza          |                            | Hewlett-Packard           | ColorLaserJet2500n   | DCH002                  |  |  |  |  |
| to 1            | Edificio 1           | Pianterreno          | Segretari        |                            | Hewlett-Packard           | ColorLaserJet2500n   | DCH052                  |  |  |  |  |
| to 1            | Edificio 1           | Pianterreno          | Finanza          |                            | Hewlett-Packard           | ColorLaserJet2500n   | DCH037                  |  |  |  |  |
| to 1            | Edificio 1           | Pianterreno          | Finanza          | inanza Vorav CopuCoptroC4E |                           |                      |                         |  |  |  |  |
| to 1            | Edificio 1           | Pianterreno          | Tecnologie       | Cancella ta                | eparto come Fina          | nza                  | DCH059                  |  |  |  |  |
| to 1            | Edificio 1           | Pianterreno          |                  | Cancella ti                |                           |                      | DCH039                  |  |  |  |  |
| to 1            | Edificio 1           | Pianterreno          |                  | Seleziona t                | tutte le celle            |                      |                         |  |  |  |  |
| to 1            | Edificio 1           | Pianterreno          | Segretari        | Cancella se                | elezione                  |                      | DCH050                  |  |  |  |  |
| to 1            | Edificio 1           | Pianterreno          |                  | Esporta in                 | Excel                     |                      | DCH058                  |  |  |  |  |
| to 1            | Edificio 1           | Pianterreno          | Gestore 1        | Visualizza s               | su planimetria            | Ctrl+Maiusc-V        | DCH054                  |  |  |  |  |
| to 1            | Edificio 1           | Pianterreno          | Finanza          | Cambia de                  | stinazione                | •                    | DCH008                  |  |  |  |  |
| to 1            | Edificio 1           | Pianterreno          | Segretari        |                            | Ricoh                     | AficioMPC4500AD      | DCH061                  |  |  |  |  |
| to 1            | Edificio 1           | Pianterreno          |                  |                            | Dell                      | M5200n               | DCH041                  |  |  |  |  |

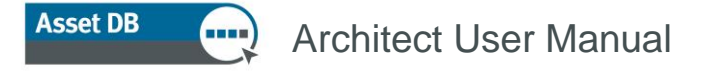

#### Figura 7. Visualizzazione dei dispositivi sulla planimetria

In questo modo, si visualizzerà la scheda Progettazione soluzione, dove è possibile evidenziare il bene sulla planimetria. Si tenga presente che nella scheda Progettazione soluzione la destinazione di un dispositivo può anche essere modificata (vedere la sezione 7.8).

I dati possono essere ordinati all'interno della tabella facendo clic su una delle intestazioni di colonna; fare di nuovo clic per invertire l'ordine. È anche possibile applicare dei filtri alla tabella facendo clic sulla freccia rivolta verso il basso accanto a ciascuna intestazione di colonna, come illustrato nella Figura 8. Questa funzione risulta particolarmente utile quando si devono raggruppare i beni in base a uno degli attributi visualizzati, per poi assegnare al gruppo di beni una destinazione in un unico passaggio.

| parto                                                |              | Marchio | ľ | Modello            |
|------------------------------------------------------|--------------|---------|---|--------------------|
| parto<br>Inza<br>retari<br>Inza<br>Inza<br>nologie d | 🗌 (Tutto)    |         |   | ColorLaserJet2500n |
| retari                                               | Brother      |         |   | ColorLaserJet2500n |
| inza                                                 | Hewlett-Pack | ard     |   | ColorLaserJet2500n |
| inza                                                 | 🖌 Xerox      |         |   | CopyCentreC45      |
| nologie d                                            | ОК           | Annulla | 7 | AficioMPC4500AD    |
|                                                      |              | DCII    |   | M5200n             |

Figura 8. Applicazione di filtri

La larghezza delle colonne può essere modificata facendo clic sull'elemento divisorio tra le intestazioni di due colonne qualsiasi e trascinando il mouse.

# 5 Scheda Catalogo prodotti

| Asset DB - ABC_2011                                                                                                    | acatta TCO Impatta ambir    | natala (carranta) - Saluziana - Ir | anatta ambiantala (futura) - O  | ozioni Strumonti Dopporti        | X                                                                                                    |
|----------------------------------------------------------------------------------------------------|-----------------------------|------------------------------------|---------------------------------|----------------------------------|----------------------------------------------------------------------------------------------------|
|                                                                                                    | ogetto Teo Tulbatto anolo   | anale (corrente) goldzione in      | iparto ambientale (igiaro) - gi | point of anichta <u>R</u> apport | Asset DB                                                                                                    |
| Stato corrente Destinazio                                                                                                    | ne dispositivo Catalogo pro | dotti Costo prodotti Prog          | gettazione soluzione Stato f    | iuturo                           |                                                                                                    |
| MFD A3 mono                                                                                                    | MFD A3 colore               | Stampante A4 monocromatica         | Stampante A4 a colori           | Fax                              | St Tipo di dispositivo Numero Numero Marchio Moe                                                               |
| Basso (0 - 7.999)                                                                                                    | Basso (0 - 9.999)           | Basso (0 - 4.999)                  | Basso (0 - 5.999)               | Basso (0 - 5.999)                | MFD A3 colore DCH059 DRB131 Ricoh Afici<br>Stampante A4 mon DCH041 CNCFB1 Dell M52<br>Eav DCH0118 Brother Inte |
| Asset DB     ADC_2011       Pe     Modifica     Youaliza     Pe       Stato corrente     Destinazio     MED A3 mono       MED A3 mono     Basso (0 - 7.999)     Medio (8.000 - 19.999)       Alto (20.000 - 39.999)     Alto (20.000 - 39.999) | M-J- (10 000 - 24 000)      | Medio (5.000 - 14.999)             | Medio (6.000 - 16.999)          | Medio (6.000 - 16.999)           | Stampante A4 mon DCH011 CNCFB1 Dell M52                                                                        |
|                                                                                                    | Medio (10.000 - 24.999)     | Alto (15.000 - 29.999)             | Alto (17.000 - 31.999)          | Alto (17.000 - 31.999)           | Modelli di dispositivi<br>ridistribuiti                                                                        |
| Alto (20.000 - 39.999)                                                                                                    | Alto (25.000 - 39.999)      |                                    |                                 |                                  |                                                                                                    |
|                                                                                                    | (                           | Catalogo prod                      | dotti                           |                                  | Modelli ridistribuiti<br>Numero Marchio Modello Ca Fa §                                                        |
| Molto alto (40.000+)                                                                                                    | Molto alto (40.000+)        | Molto alto (30.000+)               | Molto alto (32.000+)            | Molto alto (32.000+)             | Nuovi modeli                                                                                                   |
|                                                                                                    |                             |                                    |                                 |                                  | Modelli assegnati al<br>catalogo prodotti                                                                      |

Figura 9. Visualizzazione Catalogo prodotti

La scheda Catalogo prodotti include tre aree diverse: in alto a destra è visualizzata una tabella con i beni che sono stati ridistribuiti. Sotto a questa tabella è visualizzato un riquadro vuoto che conterrà le informazioni sui beni che andranno a costituire l'ambiente di stampa futuro, così come assegnati dalle colonne del riquadro principale a sinistra.

Il riquadro principale contiene il catalogo prodotti vero e proprio, personalizzato in base ai requisiti specificati e costituito da una serie di colonne, ognuna per una categoria di dispositivi particolare. Il tipo di categoria è riportato nelle intestazioni di colonna.

#### 5.1 Modifica delle categorie del catalogo prodotti

Il catalogo prodotti presenta dieci categorie dispositivo predefinite:

- MFD A4 bianco e nero
- MFD A4 a colori
- MFD A3 bianco e nero
- MFD A3 a colori
- Stampante A4 bianco e nero
- Stampante A4 a colori
- Stampante A3 bianco e nero

- Stampante A3 a colori
- Fax

Asset DB

Scanner

Queste categorie potrebbero non essere tutte presenti nel catalogo inizialmente, in quanto sono visualizzate solo le categorie richieste (derivate dal parco stampanti esistente). Le categorie possono essere aggiunte o rimosse selezionando il pulsante Aggiungi/Rimuovi.

| <u>F</u> ile | Modifica | <u>V</u> isualizza | Progetto | TCC | Impatto ambientale (corrente) <u>S</u> oluzio | ne |
|--------------|----------|--------------------|----------|-----|-----------------------------------------------|----|
|              |          | e 📰 🖁              | %←       |     | Pulsante di aggiunta/rimozione<br>colonne     |    |

Figura 10. Aggiunta/rimozione colonne delle categorie

All'interno di ogni colonna di categoria del riquadro principale del catalogo prodotti sono disponibili varie fasce di volume, con relativa descrizione e intervallo numerico. Queste fasce rappresentano una classificazione della portata di volume generica relativa a ciascun tipo di dispositivo descritto nelle varie colonne. L'intervallo di ciascuna fascia può essere regolato facendo clic sull'elemento divisorio di due fasce e trascinandolo verso l'alto o verso il basso.

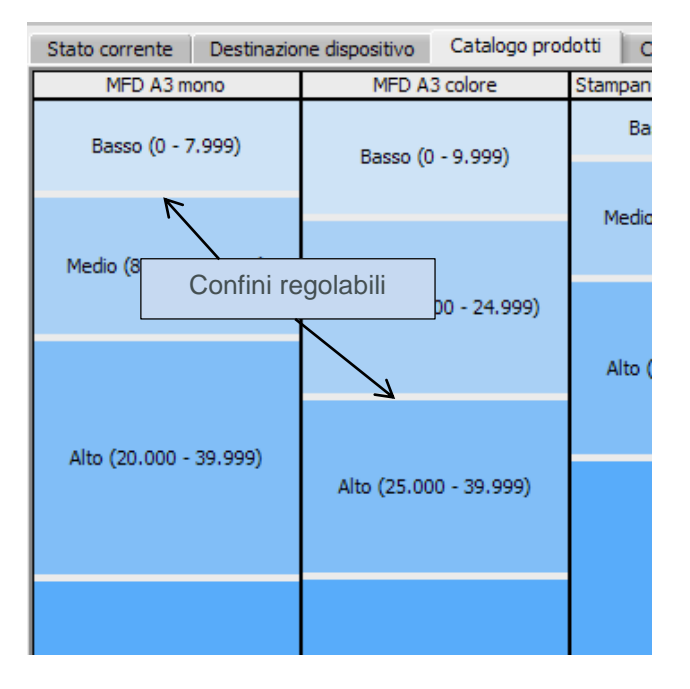

Figura 11. Fasce di volume

Ogni colonna rappresenta quindi un *profilo di volume* per una determinata categoria di dispositivo. Il primo passo dell'impostazione di un catalogo prodotti consiste nel definire le capacità di volume di dispositivi per volumi bassi, medi, alti e molto alti in ciascuna categoria.

Ad esempio, il catalogo prodotti nella Figura 11 indica che per la categoria MFD A3 b/n, tutti i dispositivi in grado di produrre da 0 a 7.999 pagine al mese sono considerati dispositivi a Basso volume. Tutti i dispositivi in grado di produrre da 8.000 a 19.999 pagine sono considerati a Medio volume e così via.

#### 5.2 Aggiunta di dispositivi ridistribuiti al catalogo prodotti

Dopo aver definito le fasce di volume per tutte le categorie di dispositivi, è necessario aggiungere dispositivi a tali fasce per comporre il catalogo.

Il catalogo prodotti sarà composto da due gruppi di dispositivi. Il primo gruppo è costituito da prodotti completamente nuovi, mentre il secondo gruppo è costituito dai modelli che sono stati ridistribuiti mediante la scheda Destinazione dispositivo.

I beni contrassegnati per la ridistribuzione sono tutti elencati nella tabella in alto a destra, con il relativo numero di serie (vedere Figura 9). Inizialmente, tutte le righe della tabella sono evidenziate in rosa a indicare che non sono ancora state assegnate al catalogo prodotti. Per aggiungere un dispositivo ridistribuito al catalogo prodotti è innanzitutto necessario selezionare il dispositivo per farlo diventare rosso, quindi trascinarlo nel riquadro delle fasce di volume sulla sinistra. Quando la procedura di trascinamento della selezione viene avviata, la colonna in cui il modello dovrà essere rilasciato viene evidenziata con un contorno rosso, come illustrato nella Figura 12.

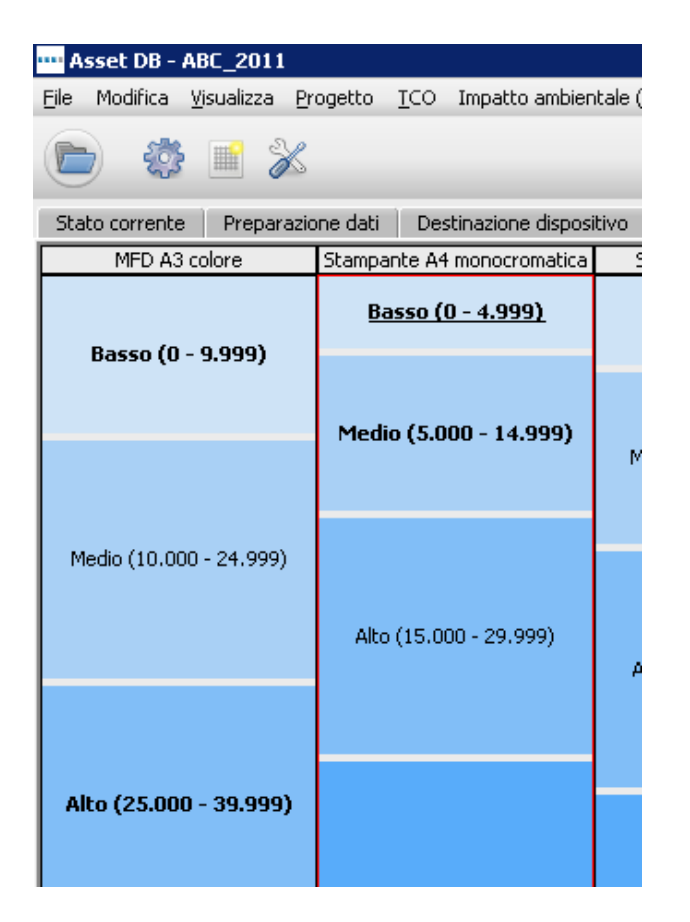

Figura 12. Evidenziazione automatica della categoria dispositivo corretta

Selezionare una delle fasce di volume nella colonna evidenziata, quindi rilasciare il pulsante del mouse per assegnare il modello a tale fascia. Se il modello viene rilasciato correttamente nella fascia di volume, il testo che descrive la fascia viene visualizzato in grassetto e sottolineato. Se si seleziona la fascia di volume e si osserva il riquadro in basso a destra, è

Asset DB

possibile visualizzare il modello nell'elenco "Modelli ridistribuiti" insieme alle relative funzionalità. Quest'area della schermata è descritta più dettagliatamente nella sezione 5.3.

Si noti inoltre come il nome del modello nella tabella in alto a destra non sia più evidenziato in rosa, come illustrato nella Figura 13.

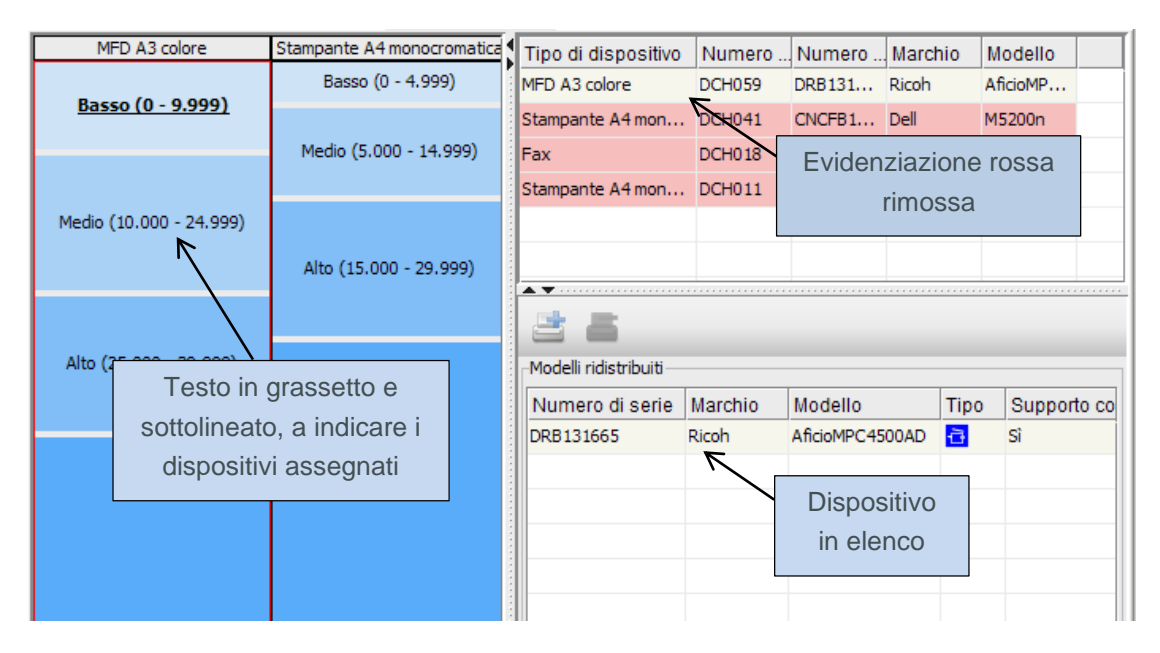

Figura 13. Indicatori visivi dell'assegnazione di dispositivi ridistribuiti nel catalogo prodotti

Questa procedura dovrà essere ripetuta per tutti i modelli evidenziati in rosa nella tabella in alto a destra. Se necessario, è possibile rilasciare i modelli in più di una fascia di volume. Per assegnare più dispositivi ridistribuiti a un'unica fascia di volume, utilizzare il tasto Control per effettuare selezioni multiple, quindi trascinare la selezione come illustrato sopra.

Si tenga presente che, se si rimuove un modello di dispositivo ridistribuito da una fascia di volume e tale modello non è ancora assegnato ad alcuna altra fascia nel catalogo prodotti, esso verrà di nuovo evidenziato in rosa nella tabella in alto a destra.

# 5.3 Individuazione di un dispositivo ridistribuito nel catalogo

La posizione di un dispositivo ridistribuito all'interno del catalogo può essere evidenziata facendo semplicemente clic sul dispositivo in questione nel riquadro in alto a destra. In questo modo, le fasce di volume a cui il dispositivo è stato assegnato verranno evidenziate in giallo, come illustrato nella Figura 14.

| MFD A3 colore            | Stampant | te A4 monocromatica                                                                                             | Tipo di dispo | ositivo                    | Numero | Numero di   | Marchio  | Modello       |     |
|--------------------------|----------|----------------------------------------------------------------------------------------------------|---------------|----------------------------|--------|-------------|----------|---------------|-----|
| Baara (00.000)           | Bas      | sso (0 - 4.999)                                                                                                 | MFD A3 colore |                            | DCH059 | DRB131665   | Ricoh    | AficioMPC450  | DAD |
| <u>Basso (0 - 9.999)</u> |          |                                                                                                    | Stampante A4  | Stampante A4 monocromatica |        | CNCFB16452  | Dell     | M5200n        |     |
|                          | Medio    | (5.000 - 14.999)                                                                                                | Eav           |                            | DCH018 |             | Brother  | IntelliFAX575 | 0   |
| Martia (10,000, 04,000)  |          | Posizion                                                                                                    | ie di un      | monocromatica              | DCHOL  | Dis         | positivo | )             |     |
| Medio (10.000 - 24.999)  | Alto (   | dispos                                                                                                    | sitivo        | VO                         |        | solozionato |          |               |     |
|                          |          | ridistri                                                                                                    | buito         |                            |        | Sele        | Zionalo  | ,             |     |
|                          |          | e del comite de la comite de la comite de la comite de la comite de la comite de la comite de la comite de la c |               |                            |        | evidenz     | iato in  | viola         |     |
| Alto (25,000 - 39,999)   |          | evidenziata                                                                                                    | a in giallo   |                            |        |             |          |               |     |
| Alto (23.000 - 39.999)   |          |                                                                                                    |               | ]                          |        |             |          |               |     |

Figura 14. Indicatori visivi dell'assegnazione di dispositivi ridistribuiti nella matrice dei modelli

### 5.4 Aggiunta di nuovi modelli al catalogo prodotti

Oltre ai modelli di dispositivi ridistribuiti, al catalogo prodotti è possibile aggiungere *qualsiasi* modello. In questa fase, il catalogo prodotti offre l'opportunità di decidere quali modelli prendere in considerazione per il parco stampanti futuro e dove si posizionano all'interno del catalogo.

Per assegnare un modello a una determinata fascia di volume, fare clic sulla fascia di volume per evidenziarla, quindi selezionare il pulsante di aggiunta dispositivo nel riquadro in basso a destra, come illustrato nella Figura 15.

|                | puiti |         |  |                 |          |    |
|----------------|-------|---------|--|-----------------|----------|----|
| Numero Marchio |       | Modello |  | Capacità duplex | Fin Sta. | Va |
| Aggiungi       | Rimu  | ovi     |  |                 |          |    |
|                |       |         |  |                 |          |    |
|                |       |         |  |                 |          |    |
|                |       |         |  |                 |          |    |

Figura 15. Aggiunta/rimozione di nuovi modelli dal catalogo

Selezionare per prima cosa un produttore e un modello nella finestra popup Nuovo modello. Per farlo è possibile usare l'elenco a discesa oppure iniziare a digitare alcuni caratteri all'interno del campo e selezionare una delle opzioni visualizzate. Prima di fare clic su "Assegna nuovo modello", è necessario selezionare le varie funzionalità applicabili a tale modello utilizzando le caselle di controllo illustrate nella Figura 16.

#### Architect User Manual

| •••• Nuovo n | nodello                       | ×       |
|--------------|-------------------------------|---------|
| Produttore:  |                               |         |
| Modello:     |                               |         |
|              | Stampa fronte/retro           |         |
|              | Scansione                     |         |
|              | Fax                           |         |
|              | Finitore                      |         |
|              | Stazione di finitura libretto |         |
|              | N. vassoi                     | 0 🕶     |
|              | Vassoio alta capacità         |         |
| Assegna      | a nuovo modello               | Annulla |

Figura 16. Aggiunta/rimozione di nuovi modelli dal catalogo

A questo punto, il testo della categoria dovrebbe essere visualizzato in grassetto e il riquadro in basso a destra dovrebbe contenere il modello aggiunto in corrispondenza di "Nuovi dispositivi". È possibile aggiungere più modelli a ogni fascia di volume per coprire tutte le funzionalità necessarie. Inoltre, è possibile aggiungere più istanze di uno stesso dispositivo, se necessario, per consentire il supporto di funzionalità diverse per lo stesso modello, come illustrato in Figura 17. Tali modelli distinti verranno quindi visualizzati come voci univoche nella scheda Costo prodotti, illustrata più avanti nella sezione 6.

| Marchio         | Modello            | Sta | Sca | Fax | Fini | Sta | N. v | HCI |
|-----------------|--------------------|-----|-----|-----|------|-----|------|-----|
| Hewlett-Packard | DigitalSender9200C | S   | N   | N   | N    | N   | 0    | N   |
| Xerox           | FreeFlowScanner665 | S   | S   | N   | N    | N   | 0    | N   |
| Canon           | ColorTrac380Gx+    | N   | N   | N   | N    | N   | 0    | N   |
| Canon           | ColorTrac380Gx+    | S   | N   | N   | N    | N   | 0    | N   |
|                 |                    |     |     |     |      |     |      |     |
|                 |                    |     |     |     |      |     |      |     |
|                 |                    |     |     |     |      |     |      |     |

Figura 17. Più modelli nuovi aggiunti al catalogo

Nuovi modelli e dispositivi ridistribuiti possono essere rimossi da qualsiasi fascia di volume selezionandoli e facendo clic sul pulsante di rimozione (vedere Figura 15).

Se non vengono aggiunti nuovi modelli al catalogo prodotti in questa fase, Architect impiegherà descrizioni generiche per tutti i nuovi modelli rilevati finché non vengono inserite nuove descrizioni. Tuttavia, in questo modo, non è possibile eseguire analisi finanziarie o di impatto ambientale.

#### 5.5 Creazione di un nuovo catalogo

Per creare un nuovo catalogo prodotti vuoto, fare clic sul pulsante per creare un nuovo catalogo predefinito illustrato nella Figura 18. Si tenga presente che, così facendo, si rimuove la matrice

# Asset DB 💮 Architect User Manual

esistente per crearne una nuova che non contiene alcun modello. Il catalogo vuoto verrà quindi configurato in base al parco stampanti corrente.

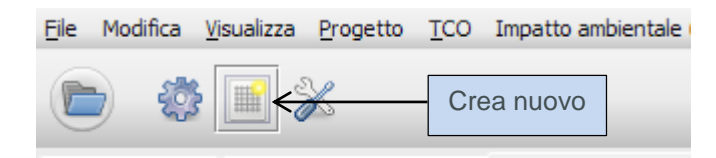

Figura 18. Creazione di un nuovo catalogo prodotti

#### 5.6 Importazione/esportazione di cataloghi prodotti

I cataloghi di prodotti possono essere esportati da Asset DB e importati in altre soluzioni. Ovvero, è possibile creare ed esportare un catalogo prodotti predefinito per importarlo e personalizzarlo in ciascuna soluzione. Il catalogo esportato include anche tutti i costi inseriti nella scheda Costo prodotti (come descritto nella sezione 6). Per esportare un catalogo, utilizzare l'opzione di menu Soluzione > Esporta > Catalogo prodotti (come illustrato in Figura 19).

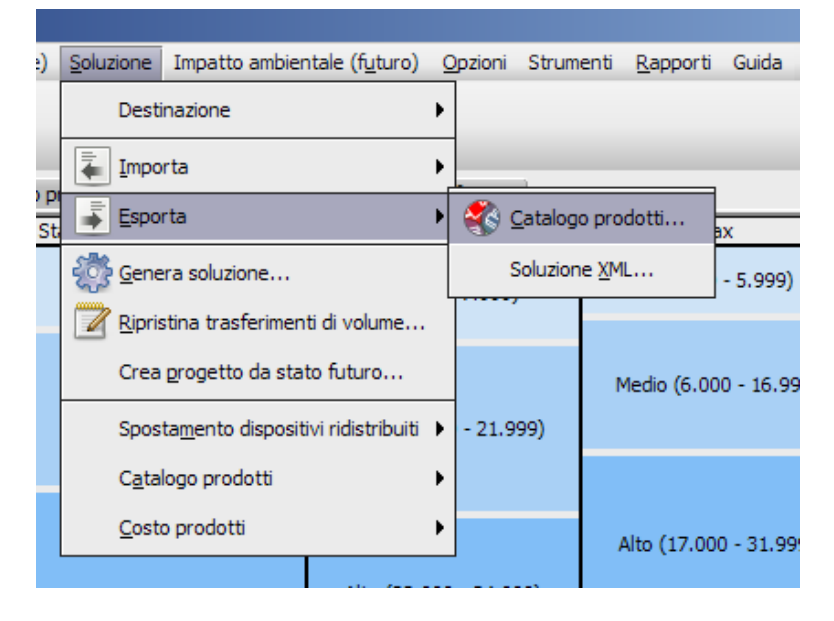

Figura 19. Esportazione/importazione catalogo prodotti

Per importare un catalogo prodotti, utilizzare l'opzione di menu Soluzione > Importa > Catalogo prodotti, quindi individuare il file del catalogo con estensione .atp. Quando si importa un catalogo, vengono importati anche tutti i modelli che contiene. Si tenga presente che un catalogo importato va a sovrascrivere quello esistente. Questo significa che gli eventuali dispositivi ridistribuiti che sono stati assegnati a fasce di volume prima dell'importazione del catalogo devono essere riassegnati alle rispettive fasce di volume.

# 6 Scheda Costo prodotti

La scheda Costo prodotti consente di assegnare dati sui costi ai modelli del futuro parco stampanti per determinare successivamente i costi associati al nuovo ambiente di stampa.

| ····· Asset DB | - ABC_2011                  |                          |          |                  |                    |           |            |       |                   |                    |                       |             |         |                                                                              |
|----------------|-----------------------------|--------------------------|----------|------------------|--------------------|-----------|------------|-------|-------------------|--------------------|-----------------------|-------------|---------|------------------------------------------------------------------------------|
| Eile Modifica  | <u>V</u> isualizza <u>P</u> | rogetto <u>T</u> CO Impa | tto ambi | entale (corrente | e) <u>S</u> oluzio | ne Impati | o ambien   | tale  | (f <u>u</u> turo) | Opzioni Stru       | imenti <u>R</u> appor | ti Guida    | _       |                                                                              |
|                |                             |                          |          |                  |                    |           |            |       |                   |                    |                       |             |         | Asset DB                                                                     |
| Stato corren   | te Destinazio               | one dispositivo Cat      | alogo pr | odotti Costa     | prodotti           | Progetta  | zione solu | Izion | e Sta             | ato futuro         |                       |             |         |                                                                              |
| Numer •1       | Marchio                     | Modello 🖉                | Sta      | Scansione        | Fax                | Finitore  | Stazi      | N.    | HCI               | Costo leasi.       | Periodo di            | Costo ricor | . Peric |                                                                              |
| DRB131667      | Ricoh                       | AficioMPC4500AD          | s        | S                | N                  | s         | N          |       | 4 N               | €0,00              | Mensile               | €0,00       | Mensi 📤 | B ABC_2011                                                                   |
| DRB131666      | Xerox                       | CopyCentreC2636          | s        | N                | Ν                  | N         | N          |       | 4 N               | €0,00              | Mensile               | €0,00       | Mensi   | E Fdificio 1                                                                 |
| DRB131665      | Ricoh                       | AficioMPC4500AD          | S        | S                | N                  | N         | Ν          |       | 4 N               | €0,00              | Mensile               | €0,00       | Mensi   | Pianterreno                                                                  |
| CNCFB16471     | Hewlett-Pac                 | ColorLaserJet2500n       | N        | N                | Ν                  | N         | N          |       | 2 N               | €0,00              | Mensile               | €0,00       | Mensi   | 🗉 🔶 Londra                                                                   |
| CNCFB16470     | Hewlett-Pac                 | ColorLaserJet2500n       | N        | N                | N                  | N         | N          |       | 2 N               | €0,00              | Mensile               | €0,00       | Mensi   | E- 🛄 HQ                                                                      |
| CNCFB16467     | Hewlett-Pac                 | ColorLaserJet2500n       | N        | N                | N                  | N         | N          |       | 2 N               | €0,00              | Mensile               | €0,00       | Mensi   | Piano 1                                                                      |
| CNCFB16461     | Dell                        | M5200n                   | N        | N                | N                  | N         | N          |       | 1 N               | €0,00              | Mensile               | €0,00       | Mensi   | Piano 2                                                                      |
| CNCFB16459     | Dell                        | M5200n                   | N        | N                | N                  | N         | N          |       | 1 N               | €0,00              | Mensile               | €0,00       | Mensi   |                                                                              |
| CNCFB16458     | Dell                        | M5200n                   | N        | N                | N                  | N         | N          |       | 1 N               | €0,00              | Mensile               | €0,00       | Mensi   |                                                                              |
| CNCFB16457     | Dell                        | M5200n                   | N        | N                | N                  | N         | N          |       | 1 N               | €0,00              | Mensile               | €0,00       | Mensi   |                                                                              |
| CNCFB16455     | Dell                        | M5200n                   | N        | N                | N                  | N         | N          |       | 1 N               | €0,00              | Mensile               | €0,00       | Mensi   |                                                                              |
| CNCFB16453     | Dell                        | M5200n                   | N        | N                | N                  | N         | N          |       | 1 N               | €0,00              | Mensile               | €0,00       | Mensi   |                                                                              |
| CNCFB16452     | Dell                        | M5200n                   | N        | N                | N                  | N         | N          |       | 1 N               | €0,00              | Mensile               | €0,00       | Mensi   |                                                                              |
| CNCFB16452     | Dell                        | M5200n                   | N        | N                | N                  | N         | N          |       | 1 N               | €0,00              | Mensile               | €0,00       | Mensi   |                                                                              |
| CNCFB16451     | Hewlett-Pac                 | ColorLaserJet2500n       | N        | N                | N                  | N         | N          |       | 2 N               | €0,00              | Mensile               | €0,00       | Mensi   | Dati finanziari Rapporto utente/dispositivo                                  |
| CNCFB16437     | Dell                        | M5200n                   | N        | N                | N                  | N         | N          |       | 1 N               | €0,00              | Mensile               | €0,00       | Mensi   |                                                                              |
| CNCFB16430     | Dell                        | M5200n                   | N        | N                | N                  | N         | N          |       | 1 N               | €0,00              | Mensile               | €0,00       | Mensi   |                                                                              |
| CNCFB16426     | Dell                        | M5200n                   | N        | N                | N                  | N         | N          |       | 1 N               | €0,00              | Mensile               | €0,00       | Mensi   |                                                                              |
| CNCFB16423     | Hewlett-Pac                 | ColorLaserJet2500n       | N        | N                | N                  | N         | N          |       | 2 N               | €0,00              | Mensile               | €0,00       | Mensi   |                                                                              |
|                |                             |                          | N        | N                | N                  | N         | N          |       | 0 N               | €0,00              | Mensile               | €0,00       | Mensi   |                                                                              |
|                |                             |                          | N        | N                | N                  | N         | N          |       | 0 N               | €0,00              | Mensile               | €0,00       | Mensi   | Per generare dati finanziari è necessario<br>eseguire una soluzione completa |
|                | Brother                     | IntelliFAX5750           | N        | N                | N                  | N         | N          | 1     | 0 N               | €0,00              | Mensile               | €0,00       | Mensi   |                                                                              |
|                | Hewlett-Pac                 | DigitalSender9200C       | s        | N                | N                  | N         | N          |       | 0 N               | €0,00              | Mensile               | €0,00       | Mensi   |                                                                              |
|                | Xerox                       | FreeFlowScanner665       | S        | s                | N                  | N         | N          |       | 0 N               | €0,00              | Mensile               | €0,00       | Mensi   |                                                                              |
|                | Canon                       | ColorTrac380Gx+          | N        | N                | N                  | N         | N          |       | 0 N               | €0,00              | Mensile               | €0,00       | Mensi   |                                                                              |
| 4 00000000000  | Canon                       | ColorTrac380Gx+          | s.       | N                | N                  | N         | N          |       | n N               | <mark>€0.00</mark> | Mensile               | €0.00       | Mensi   |                                                                              |

Figura 20. Visualizzazione Costo prodotti

#### 6.1 Inserimento dei dati sui costi

La scheda Costo prodotti contiene un elenco di tutti i singoli nuovi modelli che sono stati inseriti nel catalogo prodotti insieme alle rispettive funzionalità. Come accennato in precedenza, se al catalogo sono state aggiunte più istanze di uno stesso modello, ognuna di esse appare in una riga separata, differenziata in base alle specifiche funzionalità. L'elenco contiene anche tutti i dispositivi ridistribuiti e mantenuti "in loco" del parco stampanti esistente, insieme ai rispettivi numeri di serie.

Per inserire dati in una o più righe, selezionare le righe in questione, quindi fare clic con il pulsante destro del mouse e selezionare un'opzione oppure utilizzare il pulsante Modifica della barra degli strumenti o ancora, se si desidera modificare un singolo valore, fare clic su di esso. Vedere Figura 21.

| Stato corrent | te Destinazio | one dispositivo Cata | logo pr | odotti Costo | prodotti | Progetta: | zione solu    | izione | Sta | to futuro |      |            |              |   |
|---------------|---------------|----------------------|---------|--------------|----------|-----------|---------------|--------|-----|-----------|------|------------|--------------|---|
| Numer •1      | Marchio       | Modello              | Sta     | Scansione    | Fax      | Finitore  | Stazi         | N      | HCI | Costo I   | easi | Periodo di | Costo ricor. | P |
| DRB131667     | Ricoh         | AficioMPC4600AD      | s       | S            | Ν        | S         | N             | 4      | N   | €0,00     |      | Mensile    | €0,00        | м |
| DRB131666     | Xerox         | Pulsante             |         | N            | N        | NI        | N             | 7 4    | N   | 0         | F    | Mensile    | €0,00        | м |
| DRB131665     | Ricoh         | Modifica             |         | s            | N        | Modifica  | da <u>t</u> i | 4      | N   | €0,00     | •    | Mensile    | €0,00        | м |
| CNCFB16471    | Hewlett-Pac   | COULASEISETZJOON     |         | Ν            | Ν        | Cancella  | <u>d</u> ati  | 2      | N   | €0,       | Se   | lezione d  | li un        | м |
| CNCFB16470    | Hewlett-Pac   | ColorLaserJet2500n   | N       | N            | N        | N         | N             | 2      | N   | €0,       | sino | iolo valoi | e da         | м |
| CNCFB16467    | Hewlett-Pac   | ColorLaserJet2500n   | N       | N Me         | enu di   | scelta    |               | 2      | N   | €0,       | r    | modificar  |              | м |
| CNCFB16461    | Dell          | M5200n               | N       | N            | rapi     | da        |               | 1      | N   | €0,       |      | nouncai    | C            | м |

Figura 21. Modifica dei dati sui costi

Le voci modificabili sono illustrate di seguito.

- Costo leasing: costo di leasing del dispositivo
- Periodo costo di leasing: durata di pagamento del costo di leasing
- Costo ricorrente: altri costi ricorrenti (manutenzione e così via)
- Periodo di costo ricorrente: il periodo di tempo in cui si verifica il costo ricorrente
- CPP mono: il costo di stampa di una pagina in monocromia
- CPP a colori: il costo di stampa di una pagina a colori

#### 6.2 Importazione/esportazione dei dati sui costi prodotto

Se si desidera creare un nuovo catalogo prodotti o importare un catalogo prodotti che non contiene costi di prodotto, i costi possono essere esportati, modificati e importati indipendentemente dal catalogo prodotti. A questo scopo, selezionare l'opzione di menu Soluzione > Costi prodotto > Esporta. Viene creato un file .csv in cui è possibile aggiungere costi di leasing, costi CPC e altri costi ricorrenti, nonché gli intervalli di fatturazione (mensile, trimestrale o annuale). Dopo che sono stati inseriti nel file .csv, questi dati possono essere reimportati nella scheda Costo prodotti tramite l'opzione di menu Soluzione > Costo prodotti > Importa. Eventuali costi che erano già presenti nel catalogo prodotti saranno inclusi nel file .csv e sono anche modificabili in questo modo.

| •••• Asset DB        | - ABC_2011                  |                     |                   |                  |                 |                     |                       |               |                        |           |
|----------------------|-----------------------------|---------------------|-------------------|------------------|-----------------|---------------------|-----------------------|---------------|------------------------|-----------|
| <u>File</u> Modifica | <u>V</u> isualizza <u>P</u> | rogetto <u>T</u> CO | Impatto ambie     | ntale (corrente) | Soluzione       | Impatto ambient     | ale (f <u>u</u> turo) | Opzioni Strur | menti <u>R</u> apporti | Guida     |
|                      |                             |                     |                   |                  | Dest            | inazione            |                       | •             |                        |           |
| Stato corrent        | te Preparazi                | ione dati 📗 De      | stinazione dispo: | sitivo Catalog   | i 🚛 Impo        | orta                | )                     | e soluzione   | Stato futuro           | 1         |
| Numero di            | Marchio                     | Modello             | Stampa fro        | Scansione        | Espo            | rta                 | )                     | N. vassoi     | HCI                    | Contatore |
|                      |                             |                     | N                 | N                | 💮 <u>G</u> ene  | era soluzione       |                       |               | 0 N                    | N         |
|                      |                             |                     | N                 | S                | 📝 <u>R</u> ipri | stina trasferimenti | di volume             |               | 0 N                    | N         |
|                      |                             |                     | N                 | N                | Crea            | e progetto da stato | o futuro              |               | 0 N                    | N         |
|                      |                             |                     | N                 | N                | Snos            | tamento dispositiv  | vi ridistribuiti 🚺    | •             | 0 N                    | N         |
|                      |                             |                     | N                 | N                | r<br>Cata       | logo prodotti       |                       |               | 0 N                    | N         |
| CNCFB16459           | Dell                        | M5200n              | N                 | N                |                 |                     |                       | Modific       | a dati                 | N         |
| CNCFB16430           | Dell                        | M5200n              | N                 | N                | USU             |                     |                       |               | a dagaa                | N         |
| CNCFB16426           | Dell                        | M5200n              | N                 | N Esp            | orta set        | di dati costo       | prodotti              |               | a <u>d</u> ad          | N         |
| CNCFB16452           | Dell                        | M5200n              | N                 | N                | N.              | 19                  |                       | Esporta       | 3                      | N         |
| CNCFB16439           | Dell                        | M5200n              | N                 | N Imp            | orta set        | di dati costo       | prodotti              | Importa       | э                      | N         |
| CNCFB16460           | Dell                        | M5200n              | N                 | N                | N               | N                   | N                     | J             | 1 N                    | N         |

Figura 22. Importazione/esportazione dei costi prodotto

# 7 Scheda Progettazione soluzione

La visualizzazione Progettazione soluzione offre un'area di progettazione per la creazione di un nuovo ambiente di stampa virtuale. Questa visualizzazione contiene inizialmente il parco stampanti esistente e aggiorna ogni icona con informazioni relative ai volumi. Il volume di stampa di un dispositivo è visualizzato sotto la relativa icona, in nero per la monocromia, in rosso per il colore (se pertinente). Il volume relativo alle scansioni è visualizzato in viola. In corrispondenza di ogni icona viene inoltre riportata un'altra icona che rappresenta la destinazione del dispositivo, come determinato in precedenza nella scheda Destinazione dispositivo.

Alcuni dispositivi vengono visualizzati come cerchi o quadrati vuoti sulla planimetria. Questi dispositivi non presentano dati sui volumi associati; prima di continuare, è necessario verificare per quale motivo il loro volume è pari a zero. Sulla planimetria viene anche visualizzata l'icona di un cestino, inizialmente nell'angolo in alto a sinistra. Si tratta dello scomparto volume, descritto alla sezione 7.6.

Infine, nella parte inferiore della schermata è visualizzata una tabella che mostra i dettagli di tutti i dispositivi correnti. Oltre ai campi della visualizzazione Stato corrente, la tabella include anche altri campi che possono essere utili durante la procedura di progettazione della soluzione.

- Fisica/Virtuale: indica se un dispositivo è reale, ovvero appartiene allo stato corrente, oppure virtuale, ovvero un dispositivo dello stato futuro (descritto più avanti alla sezione 7.1).
- Stato: questa colonna può indicare OK oppure Errore. Se indica Errore, significa che si è verificato un problema che impedisce il completamento della soluzione e che va corretto. Vedere più avanti nella sezione 7.12.

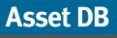

- Destinazione: per tutti i dispositivi inclusi nella soluzione, contiene un simbolo che indica la destinazione del dispositivo (selezionata nella scheda Destinazione dispositivo).
- Incluso nella soluzione: indica se un bene deve essere incluso/non incluso nel processo di progettazione della soluzione. I beni che possono essere inclusi sono tutte le stampanti, i dispositivi MFP, gli scanner e i fax inclusi nell'ambito. Non possono essere inclusi i dispositivi fuori ambito e i dispositivi non di stampa, ad esempio PC e armadietti di archiviazione.

Si tenga presente che i dispositivi del parco stampanti esistente non possono essere spostati o modificati in altro modo nella scheda Progettazione soluzione.

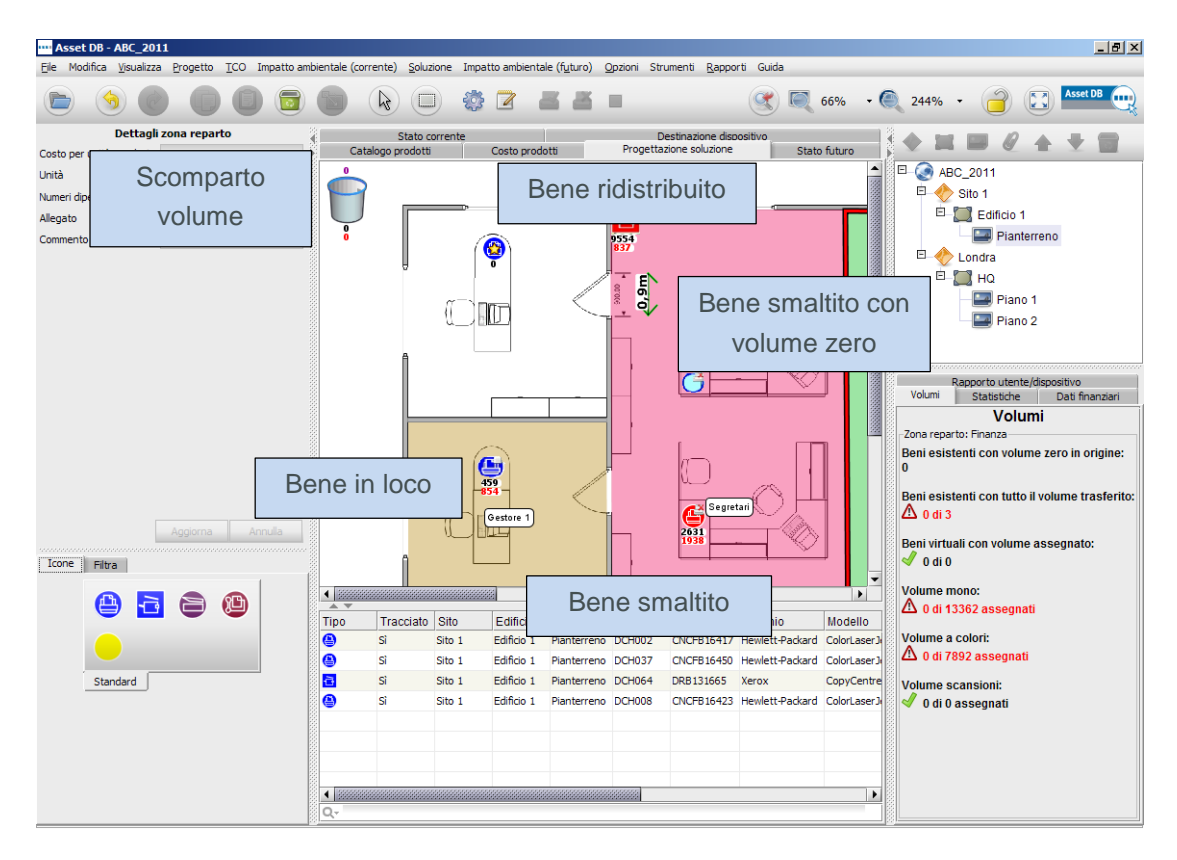

Figura 23. Visualizzazione Progettazione soluzione

#### 7.1 Aggiunta di dispositivi virtuali al piano

Il riquadro in basso a sinistra contiene una scheda Icone che può essere utilizzata per posizionare nuovi dispositivi virtuali sul piano e creare il parco stampanti dello stato futuro. Per posizionare un dispositivo sul piano, procedere come nella scheda Stato corrente (vedere il Manuale di Asset DB). Dopo che è stato posizionato sul piano, il dispositivo viene contrassegnato da una stella dorata, per indicare che si tratta di un dispositivo virtuale. Il dispositivo appare anche nella tabella, con la dicitura Virtuale nella colonna Fisica/Virtuale. In questa fase, i dispositivi virtuali non presentano attributi; questi vengono determinati mediante trascinamento dai dispositivi circostanti del parco stampanti esistente.

- 18 -

#### Architect User Manual

Dopo aver posizionato un dispositivo virtuale, se si fa clic su uno dei dispositivi esistenti e si inizia a trascinare il mouse, il cursore si trasformerà in una pila di fogli, a indicare il volume di stampa che viene trascinato dal dispositivo. Il volume di stampa può quindi essere trasferito a un dispositivo virtuale rilasciando il pulsante del mouse sopra quest'ultimo. Viene visualizzata una finestra di dialogo contenente opzioni per il trasferimento del volume e delle funzionalità. Per trasferire/aggiungere funzionalità al dispositivo virtuale, selezionare/deselezionare le caselle di controllo corrispondenti.

Per trasferire il volume, selezionare una delle percentuali predefinite oppure usare la barra di scorrimento o il campo del volume per inserire manualmente il quantitativo esatto da trasferire. La percentuale di volume che si trasferisce viene visualizzata sotto il valore del volume (Figura 24).

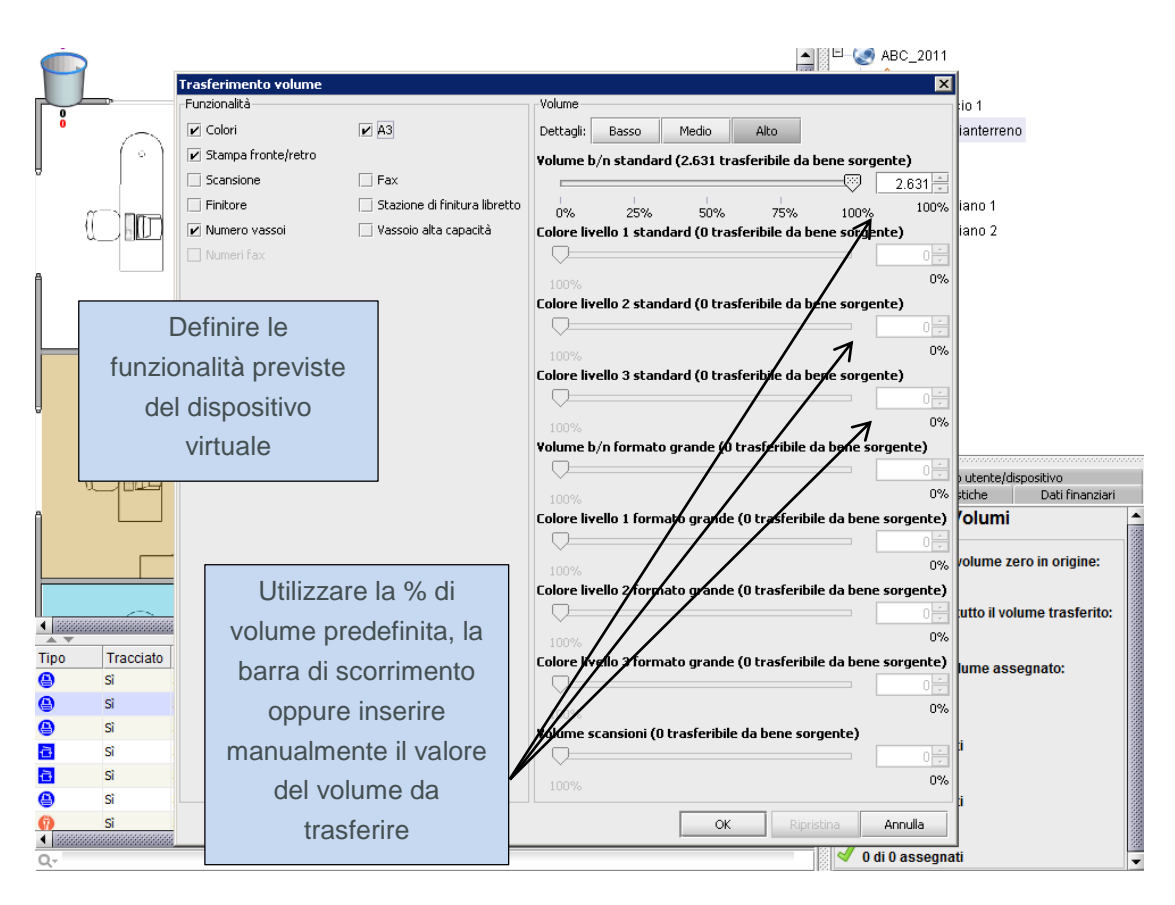

Figura 24. Finestra di dialogo Trasferimento volume

Se si desidera trasferire volumi in un contatore a tre livelli virtuale, passare alle schede di livello Volume medio o Volume alto facendo clic sul pulsante pertinente nella parte superiore della sezione Volume della finestra. All'interno di queste schede i volumi sono suddivisi in tre categorie e sarà necessario decidere la percentuale di volume da trasferire da ogni categoria. Al termine del trasferimento, i volumi verranno assegnati alla categoria corrispondente.

Se si stanno trasferendo volumi da un contatore a tre livelli in un contatore virtuale di colore singolo, scegliere il pulsante Volume basso e i volumi b/n e colore verranno considerati come un valore unico.

# Asset DB Richitect User Manual

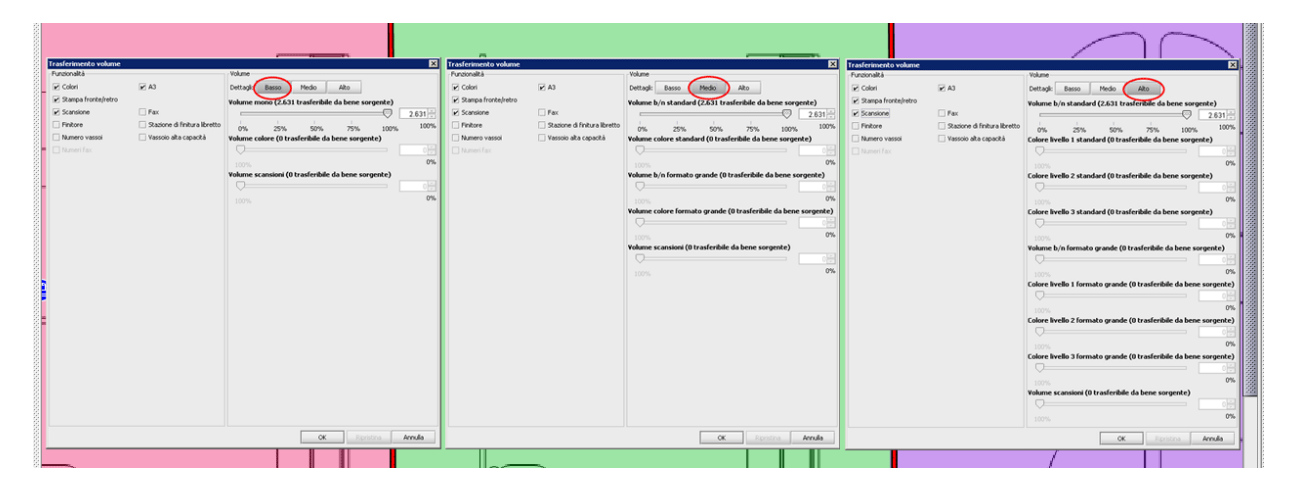

Figura 25 mostra la finestra Trasferimento volume per ogni livello di dettaglio.

Figura 25. Dettagli di trasferimento volume

Dopo aver trasferito il volume da un dispositivo esistente a un dispositivo virtuale, il percorso del volume viene rappresentato da una freccia arancione, come illustrato in Figura 26. I collegamenti di trasferimento volume possono essere attivati o disattivati nella scheda dei filtri (descritta alla sezione 7.17).

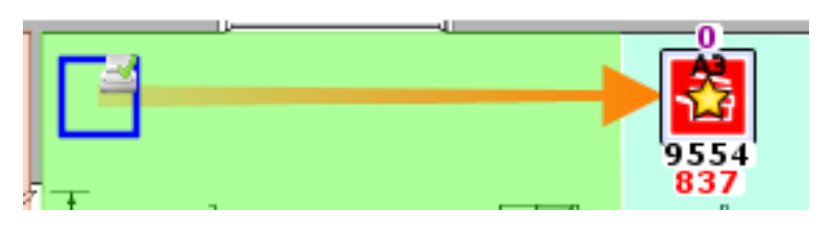

Figura 26. Collegamento di trasferimento volume

Se l'intero volume viene trasferito da un dispositivo, verrà rappresentato come un cerchio o un quadrato vuoto (vedere Figura 26). Questa funzione consente di visualizzare rapidamente su quali dispositivi esistenti è necessario intervenire.

Il trascinamento di volumi e attributi dai dispositivi di stampa esistenti ai nuovi dispositivi virtuali è una fase fondamentale dell'intero processo di progettazione di Architect. Il nuovo ambiente di stampa virtuale viene creato posizionando i dispositivi virtuali sulla planimetria e trascinando volumi e attributi dal parco stampanti esistente ai nuovi dispositivi. Incoraggiando l'utente a progettare l'ambiente di stampa in questo modo, Architect garantisce che il nuovo ambiente conservi almeno i volumi e gli attributi del parco stampanti esistente.

#### 7.2 Modifica del tipo di icona di un bene virtuale

In qualsiasi momento della fase di progettazione della soluzione, è possibile modificare il tipo di icona di un bene virtuale (ad esempio da MFD a stampante). A questo scopo, procedere

esattamente come per lo stato corrente, ovvero fare clic con il pulsante destro del mouse sul dispositivo e selezionare l'opzione Cambia icona. Viene visualizzata una finestra popup in cui è possibile selezionare un'altra icona per sostituire quella corrente.

#### 7.3 Trasferimento dei volumi dai dispositivi virtuali

Talvolta è necessario trasferire volumi e attributi da dispositivi virtuali ad altri dispositivi virtuali oppure di nuovo al parco stampanti esistente. Per avviare un trasferimento da un dispositivo virtuale, tenere premuto il tasto MAIUSC e trascinare il mouse dal dispositivo. Se si trascina il mouse senza tenere premuto il tasto MAIUSC, anziché trasferire il volume si sposta il bene. Se il volume viene ritrasferito a un dispositivo esistente, il valore massimo che è possibile trasferire corrisponde al quantitativo che è stato trasferito originariamente dal dispositivo esistente nel dispositivo virtuale.

#### 7.4 Trasferimento del volume da più dispositivi

Per trasferire il volume da più dispositivi contemporaneamente è possibile procedere in due modi.

Tenere premuto il tasto CTRL e fare clic su ciascun dispositivo esistente con il mouse. Una volta selezionati tutti i dispositivi, è possibile iniziare il trasferimento trascinando il mouse da uno dei dispositivi selezionati in un dispositivo virtuale.

Utilizzare il pulsante Selezione multipla per selezionare i dispositivi esistenti, quindi avviare il trasferimento del volume trascinando il mouse da uno dei dispositivi selezionati.

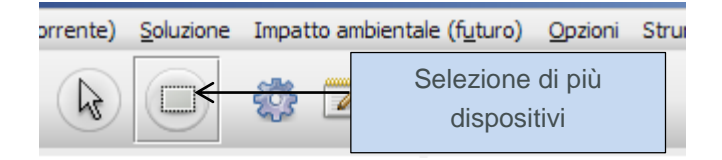

Figura 27. Trasferimento del volume da più dispositivi

Se questa opzione viene utilizzata per selezionare anche i dispositivi virtuali, il trasferimento non è possibile. Per risolvere il problema, è necessario deselezionare il dispositivo virtuale tenendo premuto il tasto CRTL e facendo clic sul dispositivo virtuale.

#### 7.5 Annullamento di trasferimenti di volume

Per annullare il trasferimento di un volume di stampa, è possibile riportare il volume al dispositivo di origine mediante trascinamento. Il collegamento di trasferimento volume è di aiuto

#### Asset DB Richitect User Manual

per determinare dove deve essere riportato il volume. Tuttavia, Architect offre anche due sistemi più rapidi e precisi per eseguire questa operazione. Il primo è il pulsante Annulla.

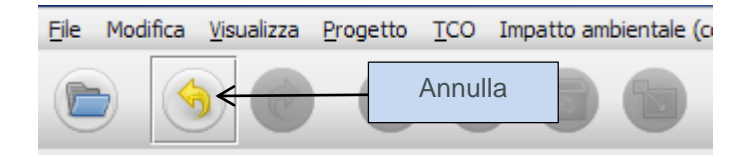

Figura 28. Pulsante Annulla

Una volta eseguiti, i trasferimenti di volume possono essere annullati facendo clic su questo pulsante. Ogni trasferimento di volume viene annullato separatamente, di conseguenza può essere necessario selezionare il pulsante più volte per ripristinare lo stato iniziale. Si tenga presente che i pulsanti Annulla e Ripeti non sono specifici della funzione di trasferimento volume e possono essere utilizzati per annullare/ripetere molte delle operazioni di Architect. Per verificare quali sono le operazioni successive da annullare/ripetere, posizionare il cursore del mouse sopra i pulsanti; dopo una breve pausa, viene visualizzata una descrizione dell'operazione.

Un'altra opzione ancora più efficace per annullare tutti i trasferimenti di volume è quella che utilizza il pulsante "Ripristina trasferimenti di volume".

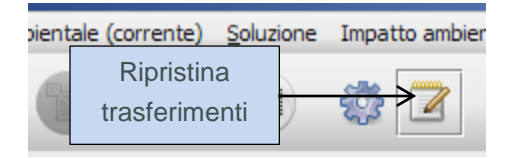

Figura 29. Pulsante di ripristino volume

Questo pulsante consente di ripristinare tutti i trasferimenti di volume *dell'intero progetto*. Se si preme il pulsante Annulla dopo aver usato questa funzione, l'operazione di ripristino viene annullata riportando lo stato del progetto a quello precedente al ripristino.

#### 7.6 Scomparto volume

Lo scomparto volume ha tre funzioni; in primo luogo, consente di acquisire il volume quando un bene virtuale viene eliminato. In secondo luogo può essere usato per archiviare temporaneamente dei volumi prima che vengano trasferiti alle destinazioni finali e infine può essere usato per ridurre la quantità di volume sul piano, in linea con le nuove regole di stampa.

Quando un bene virtuale viene eliminato, il volume a esso assegnato viene automaticamente trasferito nello scomparto volume. Questa operazione è necessaria per conservare il volume totale dell'ambiente di stampa. In mancanza di questo trasferimento nello scomparto, il volume del bene eliminato andrebbe perso nel nuovo ambiente virtuale.

Il volume viene trascinato nello scomparto per l'archiviazione o per ridurre il volume totale, esattamente come nel caso di un bene virtuale. Il volume può quindi essere trascinato dallo scomparto volume allo stesso modo dei dispositivi virtuali (tenendo premuto il tasto MAIUSC).

#### 7.7 Trasferimenti di volume non validi

Non tutti i trasferimenti di volume sono validi in Architect. Non è possibile trasferire il volume:

- tra due dispositivi esistenti, incluso un dispositivo In loco; oppure
- da un dispositivo virtuale a un dispositivo esistente che non è l'origine del volume sul dispositivo virtuale. È possibile solo "restituire" il volume all'origine, anziché trasferirlo in un dispositivo esistente diverso.

#### 7.8 Modifica della destinazione di un bene esistente

Come accennato in precedenza, è possibile modificare la destinazione di un bene esistente all'interno della scheda Progettazione soluzione.

Per impostare la destinazione, fare clic su un dispositivo esistente e selezionare l'opzione desiderata dal menu Destinazione.

In alternativa, è possibile utilizzare i pulsanti di destinazione dispositivo nella barra degli strumenti di Asset DB (Figura 6).

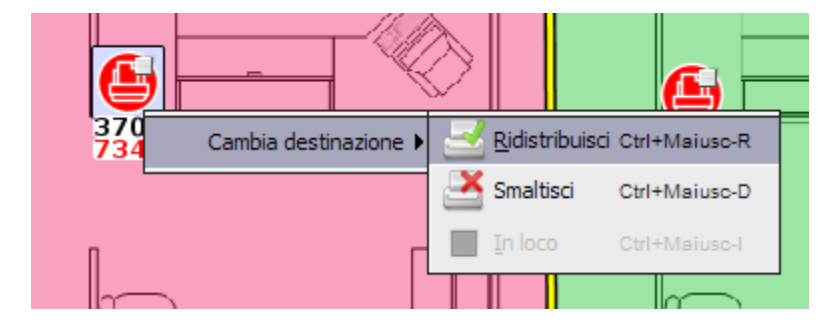

Figura 30. Modifica della destinazione di un bene esistente nella scheda Progettazione soluzione

#### 7.9 Statistiche di trasferimento dei volumi

Lo stato del trasferimento di volumi dal parco stampanti esistente al nuovo parco stampanti virtuale è visualizzato nella scheda Volumi, nel riquadro in basso a destra.

#### Architect User Manual

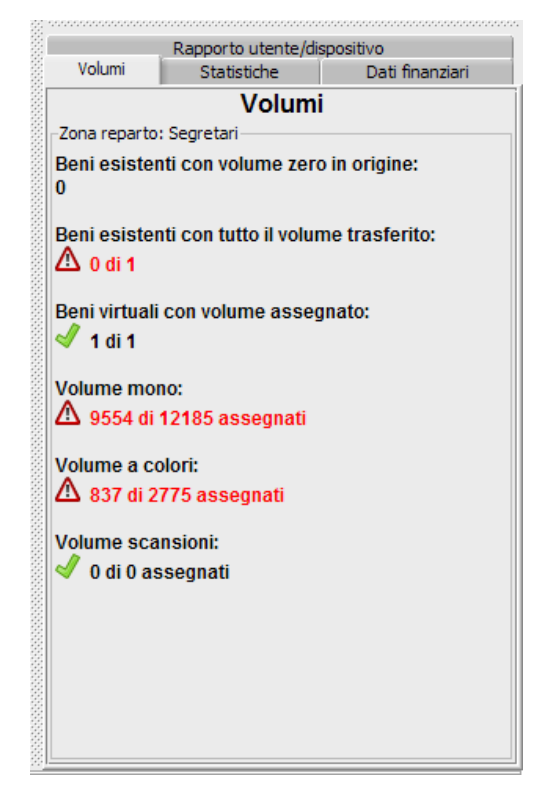

Figura 31. Statistiche di trasferimento dei volumi

Le statistiche visualizzate riguardano gli oggetti selezionati (sito/edificio/piano) nella struttura di navigazione in alto a destra o il reparto selezionato sul piano.

- Beni esistenti con volume zero in origine: numero di dispositivi nel parco stampanti esistente che non presentano dati sul volume. Questi vanno rivisti perché potrebbe essersi verificato un errore nella generazione del volume.
- Beni esistenti con tutto il volume trasferito: numero di dispositivi nel parco stampanti esistente il cui volume è stato interamente trasferito nel nuovo ambiente virtuale. A tutti i beni virtuali deve essere assegnato un volume.
- Beni virtuali con volume assegnato: numero di dispositivi virtuali a cui è stato trasferito del volume.
- Volume mono: volume totale in monocromia trasferito al nuovo ambiente virtuale dal parco stampanti esistente.
- Volume a colori: volume totale a colori trasferito al nuovo ambiente virtuale dal parco stampanti esistente.
- Volume scansioni: volume totale delle scansioni trasferito al nuovo ambiente virtuale dal parco stampanti esistente.

Tutte le statistiche vengono aggiornate automaticamente.

Se tutti i valori sono visualizzati in verde con i segni di spunta corrispondenti, significa che il sistema è pronto per generare una soluzione.

#### 7.10 Generazione della soluzione

Il nuovo ambiente di stampa è stato fino a questo punto creato come ambiente virtuale. Se si seleziona uno dei dispositivi e se ne osservano gli attributi nel riquadro in alto a sinistra, si vedrà che sono descritti in termini generici.

Architect contiene una funzione automatica che consente di trasformare l'ambiente virtuale in reale, accessibile mediante il pulsante "Esegui Solution Generator" della barra degli strumenti, come illustrato nella Figura 32.

La funzione Solution Generator prende in esame i volumi e gli attributi di ogni singolo dispositivo virtuale del futuro parco stampanti e cerca una corrispondenza tra i modelli del catalogo prodotti.

| 2 | Impatto ambientale | (f <u>u</u> turo) | Opzioni         | Strumenti |
|---|--------------------|-------------------|-----------------|-----------|
|   | * 🛛 🔤              | Solu<br>Gene      | ition<br>erator |           |

Figura 32. Pulsante Solution Generator

Quando si esegue Solution Generator, Architect tenta inizialmente di posizionare il maggior numero di dispositivi ridistribuiti del parco stampanti esistente nel nuovo ambiente virtuale. Un dispositivo ridistribuito viene mappato su un dispositivo virtuale solo se posizionato correttamente nel catalogo prodotti e se corrisponde ai requisiti del dispositivo virtuale in questione. Se ci sono più dispositivi corrispondenti, Architect sceglie il dispositivo ridistribuito che si trova più vicino al dispositivo virtuale. Il processo di mappatura consente quindi di associare in modo intelligente i dispositivi ridistribuiti a quelli virtuali, sulla base di funzionalità simili e riducendo al minimo gli spostamenti delle macchine esistenti.

Dopo che la mappatura dei dispositivi ridistribuiti è stata completata, è possibile che ad alcuni dispositivi virtuali non sia associato un dispositivo ridistribuito. Architect provvede quindi ad assegnare a ciascuno di questi dispositivi un modello idoneo, cercandolo all'interno del catalogo prodotti. Anche in questo caso, l'idoneità viene determinata confrontando volumi di stampa e funzionalità. Qui diventa di fondamentale importanza la selezione delle funzionalità di ciascun dispositivo nel catalogo prodotti.

Al termine della generazione del volume, se si seleziona uno dei dispositivi e se ne osservano di nuovo gli attributi nel riquadro in alto a sinistra, si vedrà che ora contengono dettagli specifici relativi a marca e modello. Questi dettagli vengono anche visualizzati nella tabella.

#### 7.11 Spostamento dei Dispositivi Ridistribuiti

Durante l'assegnazione di dispositivi ridistribuiti, per impostazione predefinita, Asset DB analizza l'intero progetto per trovare una collocazione idonea.

Lo spostamento può essere tuttavia limitato a livello di sito, edificio o piano. Ovvero, un dispositivo ridistribuito può essere implementato solo all'interno del sito, dell'edificio o del piano in cui si trova al momento. Per attivare questa opzione, selezionare Soluzione > Spostamento dispositivi ridistribuiti, quindi selezionare la limitazione da applicare, come illustrato in Figura 33.

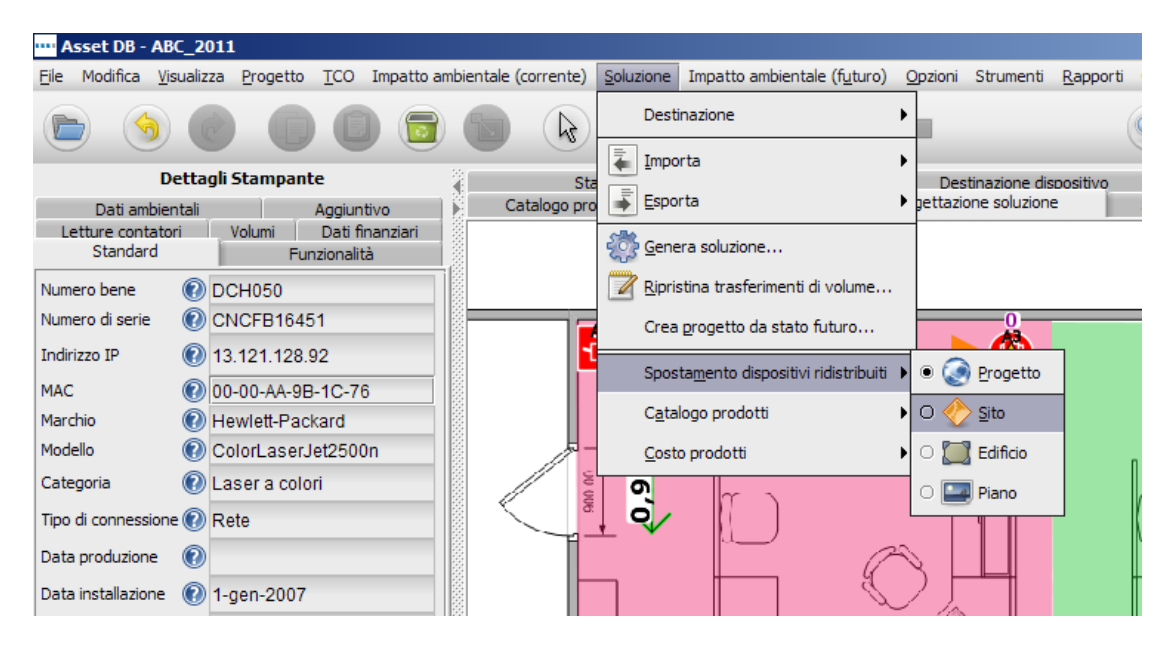

Figura 33. Limitazione dello spostamento di dispositivi ridistribuiti

#### 7.12 Errori di generazione soluzione

È possibile che non tutti i dispositivi ridistribuiti del parco stampanti esistente possano essere utilizzati nel nuovo ambiente virtuale. Analogamente, potrebbero esserci dei dispositivi virtuali a cui non è possibile assegnare un modello idoneo. In questi casi, Architect lo segnala nella finestra di dialogo che appare quando si seleziona il pulsante "Esegui Solution Generator",

#### Asset DB Richitect User Manual

come illustrato nella Figura 34. La soluzione dovrà essere modificata, per consentire di creare una soluzione completa.

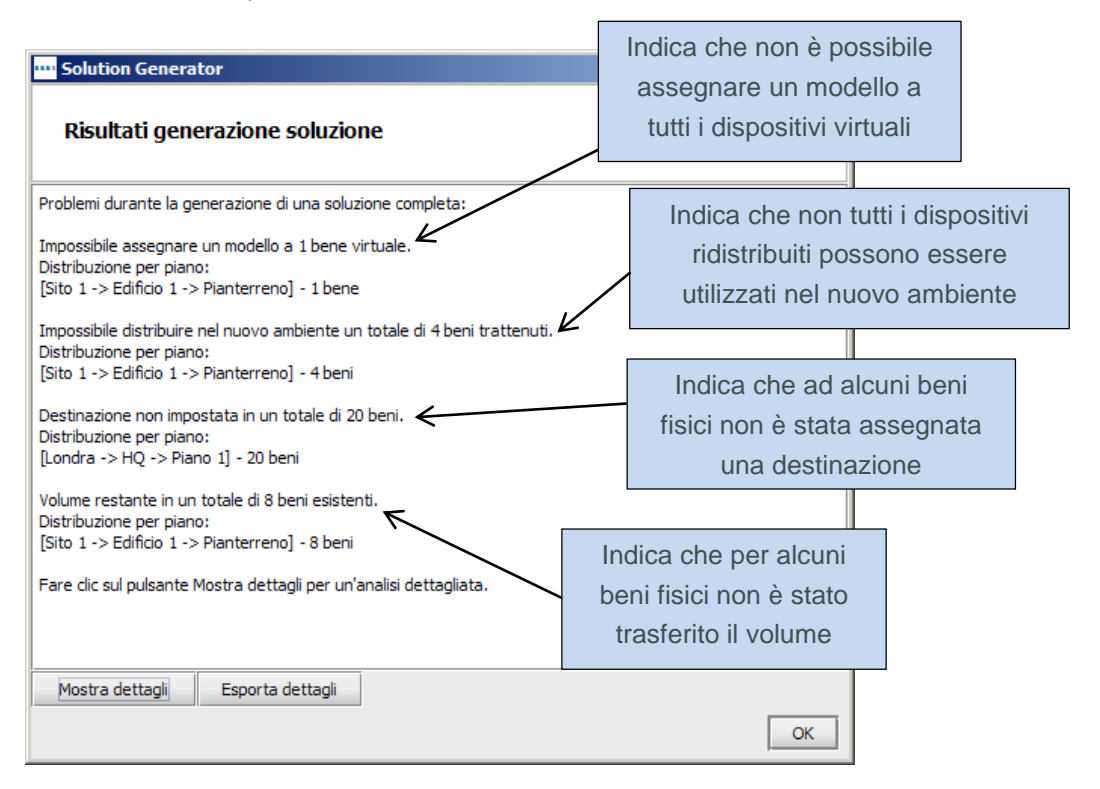

Figura 34. Finestra popup di Solution Generator

Per visualizzare maggiori informazioni sui dispositivi specifici che presentano errori, fare clic sul pulsante Mostra dettagli.

Gli errori di Solution Generator vengono anche visualizzati nella tabella. La colonna dello stato riporta "OK" in corrispondenza di beni che non presentano errori oppure "Errore" in corrispondenza di quelli che richiedono un intervento prima che possa essere generata una soluzione completa.

Se si passa il cursore del mouse sopra una riga della tabella in cui è segnalato un errore, viene visualizzato un piccolo riquadro con ulteriori dettagli sull'errore. Il dispositivo in questione viene anche evidenziato sulla planimetria con dettagli aggiuntivi, come illustrato nella Figura 35. In questo modo, è possibile identificare immediatamente i dispositivi che richiedono una modifica prima di poter passare alla creazione della soluzione completa.

#### Architect User Manual

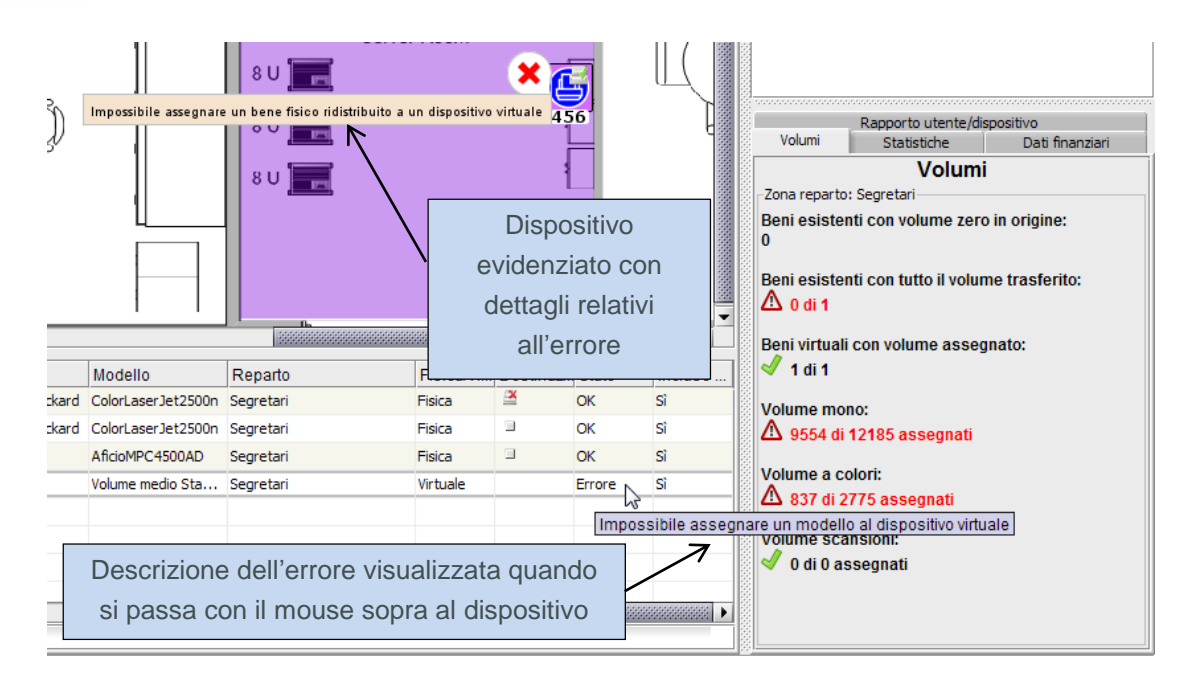

Figura 35. Tabella con descrizioni degli errori

#### 7.13 Etichette dello stato bene

Le etichette Stato bene consentono di determinare lo stato di dispositivi ridistribuiti del parco stampanti esistente e di dispositivi virtuali del nuovo ambiente.

Una volta eseguito Solution Generator, tutte le icone dispositivo della scheda Progettazione soluzione vengono automaticamente visualizzate con una croce rossa o un segno di spunta verde per indicare lo stato, come illustrato in Figura 36.

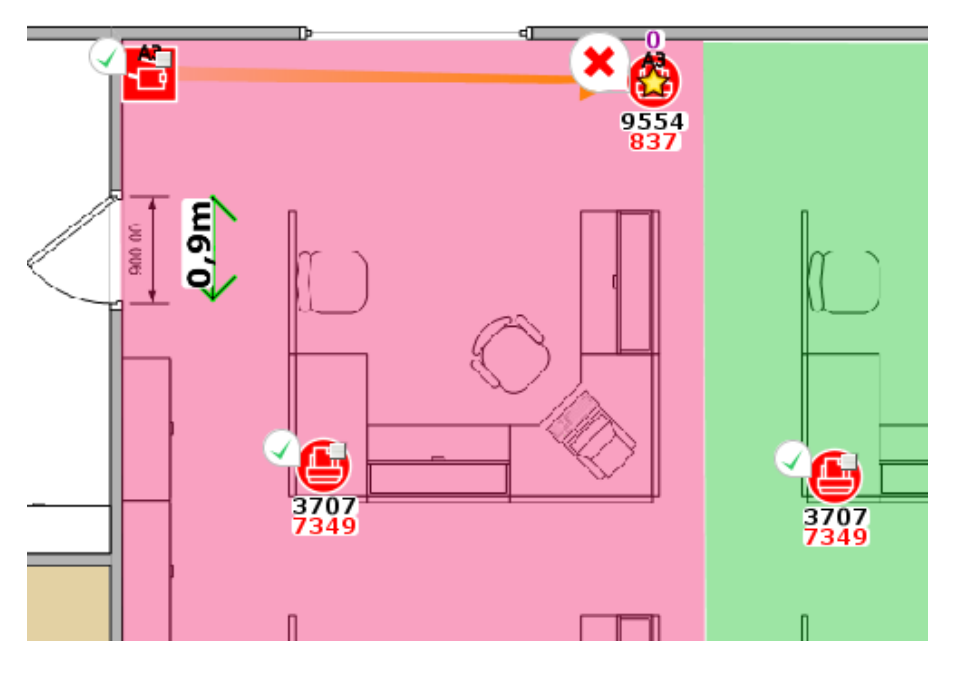

Figura 36. Stato dispositivi durante la progettazione della soluzione

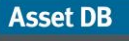

Il significato dei simboli varia in base al tipo di bene.

Beni ridistribuiti esistenti

- Croce rossa: il dispositivo non può essere mappato su un dispositivo virtuale
- Segno di spunta verde: il bene ridistribuito può essere mappato su un dispositivo virtuale.

Beni smaltiti esistenti

- Croce rossa: il bene presenta ancora dati sul volume che non sono stati trasferiti a un dispositivo virtuale.
- Segno di spunta verde: l'intero volume è stato trasferito a dispositivi virtuali.

Tutti i dispositivi in loco presentano un segno di spunta verde, in quanto non possono riscontrare gli errori che determinano la visualizzazione della croce rossa.

Beni virtuali

- Croce rossa: impossibile assegnare un bene esistente o un nuovo modello al dispositivo.
- Segno di spunta verde: è possibile assegnare un bene esistente o un nuovo modello al dispositivo.

La presenza di croci rosse non significa necessariamente che si siano verificati degli errori, in quanto, in alcuni casi, potrebbe trattarsi di una scelta perfettamente ragionevole, finalizzata a creare una soluzione in cui i dispositivi virtuali rimangono astratti e vengono descritti in termini generali. Analogamente, è anche plausibile che alcuni beni ridistribuiti non possano essere implementati nel nuovo ambiente e vengano conservati per essere utilizzati come parti di ricambio/sostituzioni.

Per attivare e disattivare queste etichette, selezionare la scheda Filtra, in basso a sinistra nella console, quindi selezionare/deselezionare il campo Etichette stato bene.

Asset DB

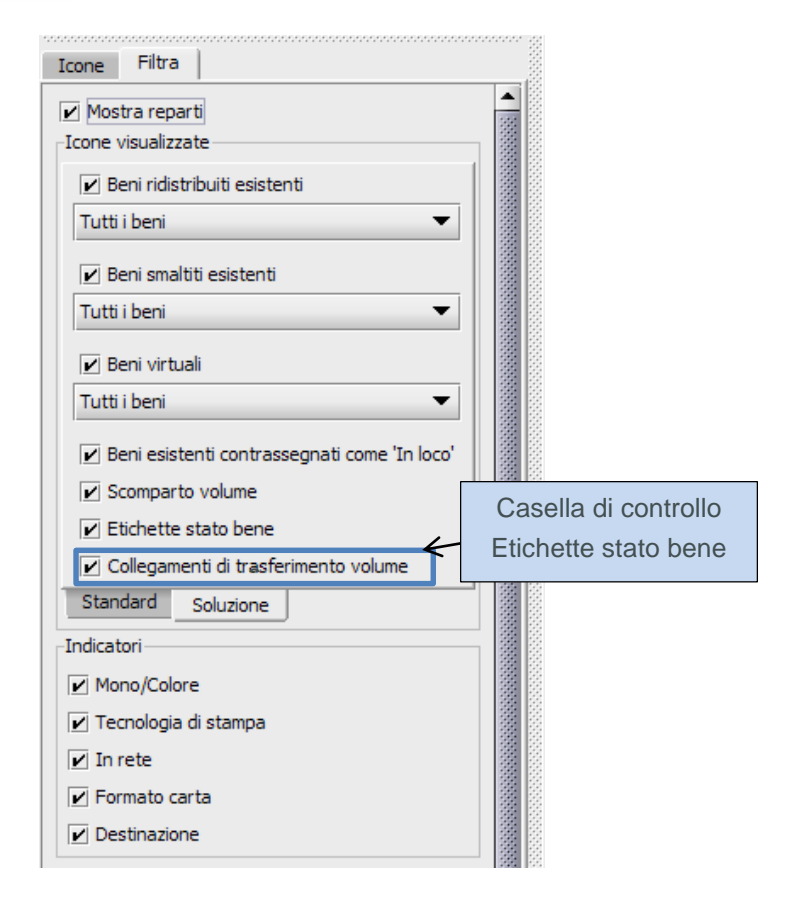

Figura 37. Scheda Filtra della console strumenti a schede

#### 7.14 Sostituzione di decisioni di Architect

Talvolta esistono limiti esterni che non possono essere presi in considerazione da funzioni automatiche quali Solution Generator e che richiedono l'intervento manuale dell'utente. In tali circostanze, è possibile ignorare la funzione Solution Generator e intervenire manualmente.

# 7.15 Assegnazione manuale di marca e modello a un dispositivo virtuale

Per controllare manualmente un bene virtuale, è possibile fare clic su di esso con il pulsante destro del mouse e selezionare l'opzione "Solo modifiche manuali".

Asset DB

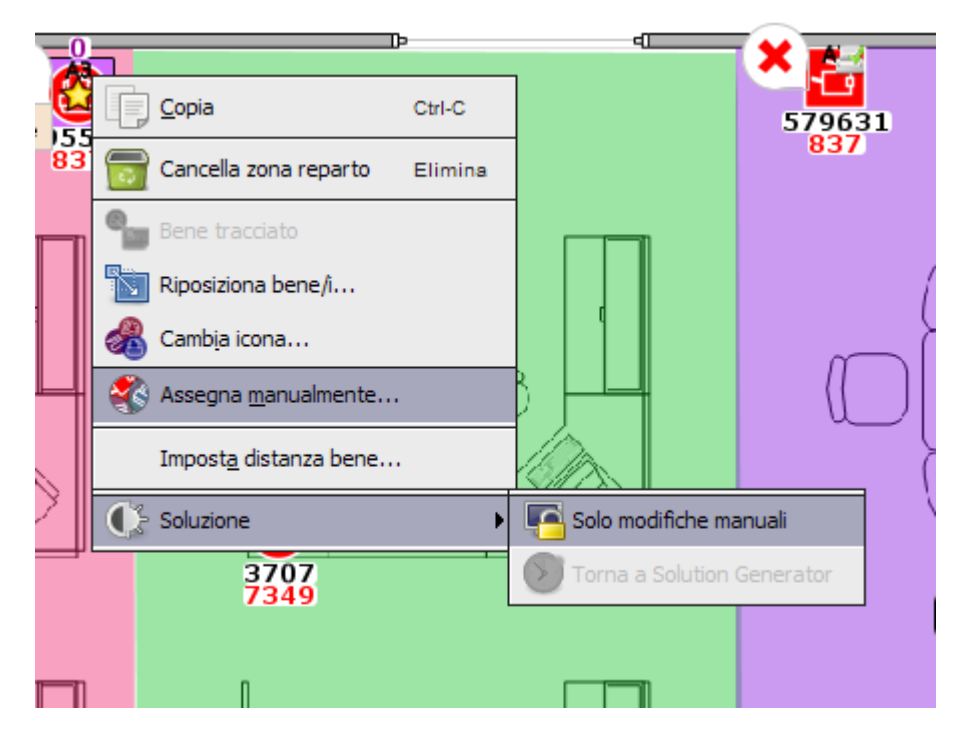

Figura 38. Controllo manuale di beni virtuali

La stella dorata che contrassegna il bene diventerà bianca a indicare che il bene non viene modificato dalla funzione Solution Generator. Ora che il bene è controllato dall'utente, è possibile modificarne marca e modello selezionando un nuovo dispositivo dal catalogo prodotti.

A questo scopo, fare di nuovo clic con il pulsante destro del mouse sul dispositivo e selezionare Cambia icona (come illustrato nella Figura 38). Viene visualizzata una finestra popup che mostra tutti i dispositivi nel catalogo prodotti. Per selezionare un dispositivo, fare scorrere l'elenco fino a visualizzare il tipo di modello corretto, quindi espandere la fascia di volume corrispondente e selezionare il modello desiderato, come illustrato nella Figura 39. Se il dispositivo che si prevede di utilizzare non appare nel Catalogo prodotti, tornare alla scheda Catalogo prodotti e aggiungere qui il dispositivo. È necessario inoltre aggiungere informazioni sui costi a Costo prodotti per questo nuovo dispositivo aggiunto. È possibile assegnare manualmente al dispositivo virtuale qualsiasi dispositivo contenuto nel database dei dispositivi di Asset DB. La procedura precedente è ancora necessaria.

#### Architect User Manual

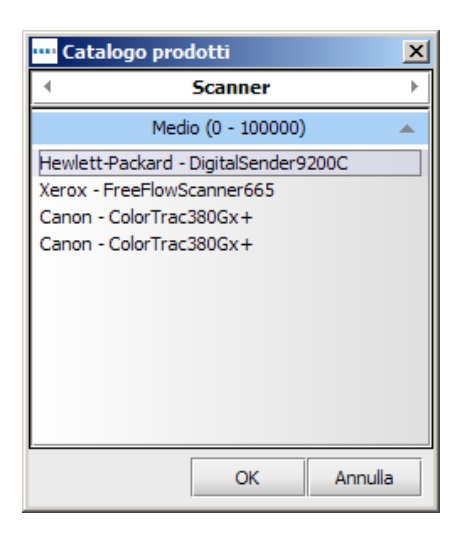

Figura 39. Selezione manuale di marca e modello

*Nota:* questo processo viene utilizzato per assegnare manualmente solo nuovi dispositivi, non dispositivi ridistribuiti. Per assegnare manualmente dispositivi ridistribuiti, vedere la sezione 7.16 sottostante.

#### 7.16 Mappatura manuale di beni ridistribuiti

È possibile inoltre mappare manualmente un bene ridistribuito su un dispositivo virtuale. Per farlo, tenere premuto il tasto MAIUSC mentre si inizia un'operazione di trascinamento da un bene ridistribuito. Il cursore del mouse cambierà forma per indicare che è in corso un'operazione di mappatura bene.

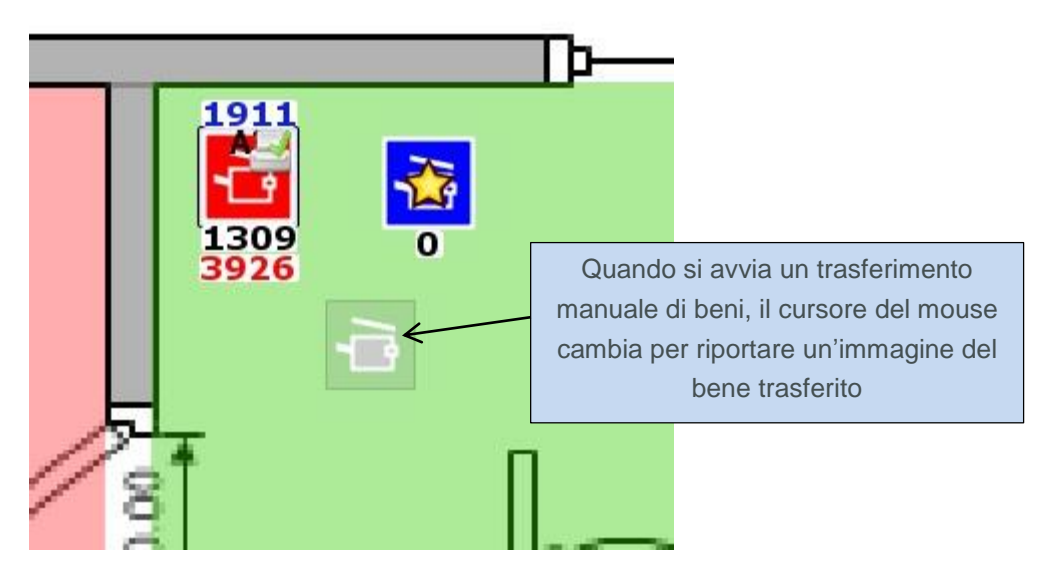

Figura 40. Avvio di un'operazione di trasferimento bene manuale

Se non si tiene premuto il tasto MAIUSC, il cursore sarà rappresentato dall'icona della carta standard, a indicare un'operazione di trasferimento volume e non di trasferimento bene.

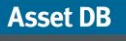

Il bene può essere rilasciato sopra qualsiasi dispositivo virtuale, a condizione che si tratti di un dispositivo dello stesso tipo (ad esempio una stampante o un dispositivo MFD). Una volta rilasciato il bene, viene tracciata una linea blu che indica la mappatura tra il dispositivo ridistribuito e il bene virtuale. Il bene virtuale è contrassegnato da una stella bianca anziché dorata e acquisirà tutti gli attributi del bene ridistribuito (ad esempio supporto di colore e formato A3).

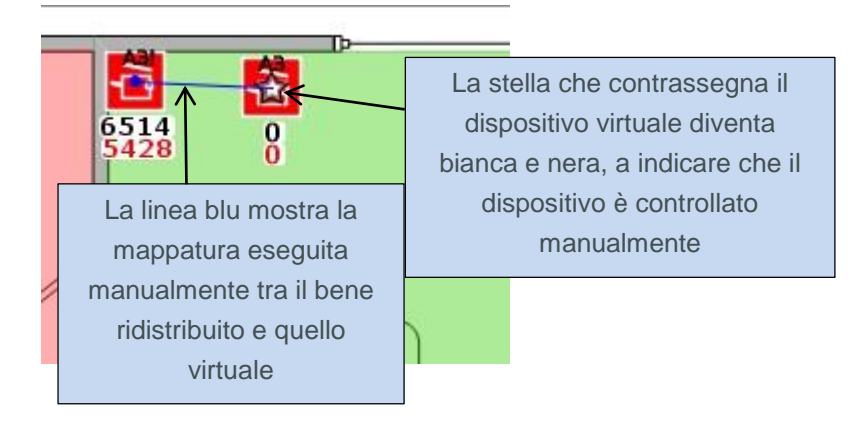

Figura 41. Bene mappato manualmente

I beni controllati manualmente vengono ignorati dalla funzione Solution Generator. Se viene eseguita, la funzione ignorerà i dettagli di beni controllati dall'utente e non rimapperà eventuali beni ridistribuiti che sono stati mappati manualmente dall'utente.

Le mappature manuali possono essere rimosse in qualsiasi momento facendo clic con il pulsante destro del mouse sul dispositivo virtuale e selezionando "Torna a Solution Generator".

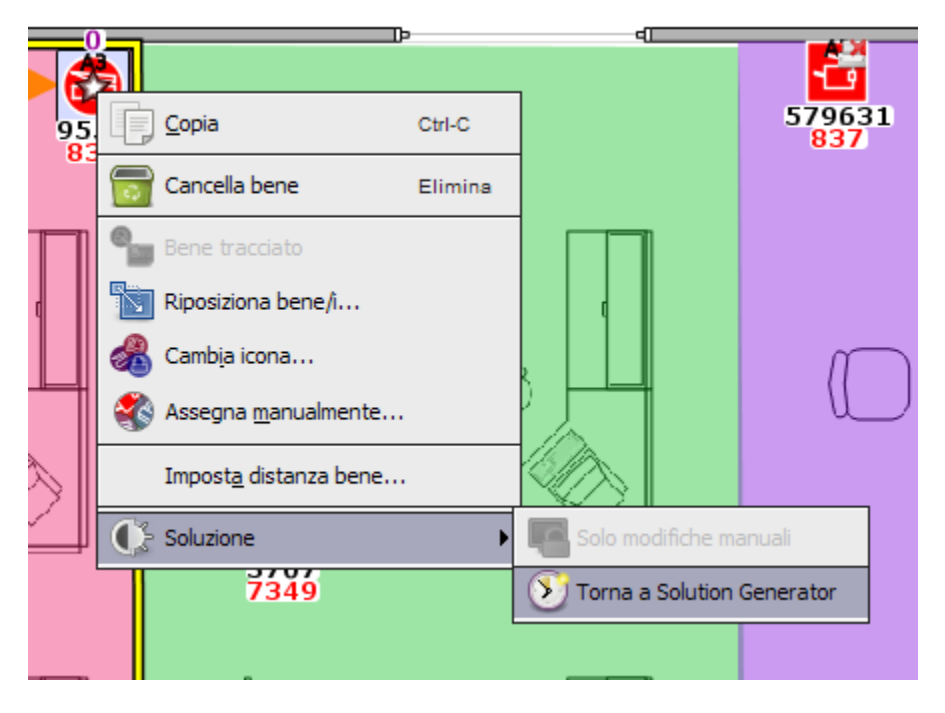

Figura 42. Ripristino della funzione Solution Generator per un dispositivo virtuale

Il dispositivo virtuale ritorna sotto il controllo della funzione Solution Generator e la stella bianca che lo contrassegna diventerà di nuovo dorata.

Si tenga presente che è possibile mappare manualmente un bene ridistribuito su un solo bene virtuale. Se un bene ridistribuito viene mappato manualmente su un bene virtuale (mappatura indicata dalla linea blu), non sarà possibile avviare un'altra operazione di trasferimento bene a partire da esso.

Si tenga inoltre presente che la destinazione di un bene ridistribuito che è stato mappato manualmente dall'utente non può essere modificata nella scheda Destinazione dispositivo fino a quando il bene non viene controllato di nuovo dalla funzione Solution Generator.

| Destinazione        |                                                                                        |
|---------------------|----------------------------------------------------------------------------------------|
| In loco             | La destinazione è visualizzata in rosso solo per i beni                                |
| Z Ridistribuisci    | ridistribuiti mappati manualmente dall'utente                                          |
| 🛃 Ridistribuisci (B | ene assegnato manualmente a un bene virtuale. Impossibile modificare la destinazione.) |
| 🛃 Ridistribuisci    |                                                                                        |
| Z Ridistribuisci    |                                                                                        |

Figura 43. Destinazione di beni mappati manualmente

#### 7.17 Uso dei filtri

Oltre ai filtri di base di Asset DB (illustrati nel Manuale per l'utente di Asset DB Analyst), Architect offre una funzionalità di filtro che consente di visualizzare solo dispositivi particolari, in relazione al loro stato di soluzione. I filtri di Architect si trovano nella scheda "Filtra" della scheda "Soluzione", nel riquadro in basso a sinistra.

| Icone | Filtra                                         |         |  |  |  |  |  |
|-------|------------------------------------------------|---------|--|--|--|--|--|
| Ľ     | Mostra reparti                                 | -       |  |  |  |  |  |
| [     | cone visualizzate                              | 00000   |  |  |  |  |  |
|       | 🖌 Beni ridistribuiti esistenti                 | 20000   |  |  |  |  |  |
|       | Tutti i beni 🔻                                 | 10000   |  |  |  |  |  |
|       | 🖌 Beni smaltiti esistenti                      | 000000  |  |  |  |  |  |
|       | Tutti i beni 💌                                 |         |  |  |  |  |  |
|       | 🗾 Beni virtuali                                | 000000  |  |  |  |  |  |
|       | Tutti i beni 💌                                 | 200000  |  |  |  |  |  |
|       | 🖌 Beni esistenti contrassegnati come 'In loco' | 1000000 |  |  |  |  |  |
|       | 🗹 Scomparto volume                             |         |  |  |  |  |  |
|       | 🖌 Etichette stato bene                         |         |  |  |  |  |  |
|       | 🖌 Collegamenti di trasferimento volume         | 10000   |  |  |  |  |  |
| 1     | Standard Soluzione                             | 10000   |  |  |  |  |  |

Figura 44. Scheda Filtra di Solution Architect

Asset DB

Le caselle di controllo consentono di controllare la visibilità dei beni, in base alle descrizioni riportate di seguito.

- Beni ridistribuiti esistenti: se la casella di controllo è deselezionata, tutti i beni ridistribuiti vengono nascosti. Se la casella è selezionata, i beni vengono visualizzati in base alla selezione effettuata nell'elenco a discesa:
  - o Tutti i beni vengono visualizzati tutti i beni ridistribuiti
  - Solo beni con volume zero vengono visualizzati i beni ridistribuiti che non presentano dati sul volume.
  - Solo beni con volume in sospeso vengono visualizzati i beni ridistribuiti che dispongono di volume ancora da trasferire.
- Beni smaltiti esistenti: casella di controllo e menu a discesa uguale a quelli dei beni ridistribuiti di cui sopra.
- Beni virtuali: se la casella è deselezionata, tutti i beni virtuali vengono nascosti. Se la casella è selezionata, i beni vengono visualizzati in base alla selezione effettuata nell'elenco a discesa:
  - Tutti i beni vengono visualizzati tutti i beni virtuali
  - Solo modifiche manuali vengono visualizzati i beni virtuali controllati dall'utente
  - Controllato solo da Solution Generator vengono visualizzati i beni virtuali controllati da Solution Generator
- Beni esistenti contrassegnati come "ignora": se la casella è deselezionata, tutti i beni contrassegnati da "ignora" vengono nascosti. Se la casella è selezionata, tutti i beni contrassegnati da "ignora" vengono visualizzati.
- Mostra scomparto volume: attiva/disattiva la visualizzazione dello scomparto volume.
- Etichette stato bene: vedere la sezione 7.13.
- Collegamenti di trasferimento volume: attiva/disattiva la visualizzazione dei collegamenti di trasferimento del volume descritti nella sezione 7.1.

Se viene utilizzato un filtro, il titolo della scheda Filtro è visualizzato in rosso.

#### 7.18 Scheda Statistiche

La normale scheda Statistiche di Asset DB è stata migliorata nella Progettazione soluzione per visualizzare i totali dei beni sia esistenti che virtuali.

Asset DB

| Volumi   | Statistiche      | Dati finanziari | Rapporto utente/dispo | sitivo      |
|----------|------------------|-----------------|-----------------------|-------------|
| Quantità | per Piano: Piar  | nterreno        |                       |             |
| 🕒 Stam   | pante            | Numero di       | stampanti esistenti   | 11/3/0      |
| 🔁 MFP    | Copiatrice       |                 | (13)                  | 3/0 0       |
| C Scan   | ner              |                 |                       | 0/3/0       |
| 🕒 Fax    |                  |                 |                       | 1 2/0       |
| 🕴 Mate   | riali di consumo |                 |                       | 0/0/0       |
| 🗒 Sche   | dario            |                 |                       | 0/0/0       |
| 🔞 Uten   | te               |                 | Numero di stamp       | anti non in |
| 💮 Grup   | po di persone    |                 | ambito (*             | 1)          |
| 💿 Foto   |                  |                 |                       | 0/0/0       |
| 😑 Follo  | w-up             |                 |                       | 0/0/0       |
| 🕂 Misu   | azione spaziale  | 2               |                       | 0/0/0       |
| Standa   | rd               |                 |                       |             |

Figura 45. Scheda Statistiche della schermata Progettazione soluzione

#### 7.19 Scheda Dati finanziari

Se per lo stato corrente è stato creato un calcolo TCO, i risultati sono stati applicati ai beni dello stato corrente (per maggiori informazioni a riguardo, consultare il Manuale per l'utente di Asset DB Analyst) *e* sono stati assegnati i costi dei modelli che vanno a comporre il nuovo parco stampanti (vedere la sezione 6.1), nella scheda Dati finanziari viene visualizzato un confronto tra i costi correnti e futuri, dopo la generazione di una soluzione completa, come illustrato nella Figura 46.

| R                               | apporto utente/disposit | ivo             |
|---------------------------------|-------------------------|-----------------|
| Volumi                          | Statistiche             | Dati finanziari |
| Costo per Piano: Pia            | nterreno                |                 |
|                                 | Corrente                | Futuro          |
| Stampante                       | € 32.358,04             | €15.594,36      |
| MFP Copiatrice                  | €52.184,76              | €44.788,86      |
| Fax                             | €545,46                 | € 0,00          |
|                                 | €85.088,26              | €60.383,22      |
| MFP Copiatrice<br>Fax<br>Totale |                         |                 |
|                                 | Corrente Futuro         | 9%              |
| ĸ                               | C24 705 04              |                 |

Figura 46. Scheda Dati finanziari

#### 7.20 Scheda Rapporto utente/dispositivo

La scheda Rapporto utente/dispositivo consente di impostare un rapporto utente/dispositivo di destinazione e monitorare se il valore viene raggiunto o meno.

Per impostare il rapporto di destinazione, utilizzare le frecce su e giù oppure digitare manualmente il valore corrispondente al Target stampante o al Target MFD.

Accanto a questi valori verrà visualizzata una croce rossa se l'obiettivo non è ancora stato raggiunto (ad esempio esistono troppi dispositivi di quel tipo sul piano) oppure un segno di spunta verde se l'obiettivo è stato raggiunto per l'oggetto selezionato (piano/edificio e così via).

Sono visualizzati anche i rapporti correnti e futuri relativi all'oggetto selezionato. Questa funzione si basa sui dati immessi nei campi "Numeri dipendenti" a livello di piano e/o edificio. Il rilascio di icone "Utente" o "Gruppo utente" sulla planimetria non influenza il campo "Numeri dipendenti", che viene utilizzato per i calcoli del rapporto utente/dispositivo.

| Rap                 | porto   | utente/dis | spositivo | ambierttall |
|---------------------|---------|------------|-----------|-------------|
| Target rapporto pr  | ogetto  |            |           |             |
| Target stampante    |         |            | 10        | :1 💥        |
| Target MFD          |         |            | 10        | :1 💥        |
| Rapporto Piano: Pia | anterre | no         |           |             |
|                     |         | С          | orrente   | Futuro      |
| Tutto               |         |            | 1,07      | 1,33        |
| MFP Copiatrice      |         |            | 5,33      | 8,00        |
| Stampante           |         |            | 1,45      | 3,20        |
| Numero utenti: 16   |         |            |           |             |
| Tutto               |         |            |           |             |
| 🔁 MFP Copiatrice    |         |            |           |             |
| 😩 Stampante         |         |            |           |             |
| 1                   | Corr    | ente 📕 F   | uturo     |             |
|                     |         |            |           |             |

Figura 47. Scheda Rapporto utente/dispositivo

# 8 Scheda Stato futuro

La scheda Stato futuro è la scheda finale di Solution Architect e consente di visualizzare il nuovo parco stampanti creato nella scheda Progettazione soluzione.

Se Solution Generator non è stato in grado di portare a termine una soluzione per un piano specifico, viene visualizzato un messaggio di avviso non appena si apre la scheda Stato futuro di tale piano. In questo modo, viene offerta la possibilità di tornare alla scheda Progettazione soluzione e modificare la soluzione per garantirne il completamento. Visualizzazione di un riepilogo delle modifiche

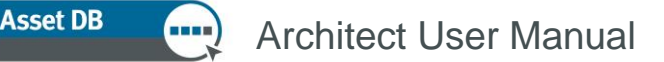

È possibile visualizzare un riepilogo visivo delle modifiche apportate su un piano utilizzando il pulsante Mostra/Nascondi modifiche della barra degli strumenti.

| <u>F</u> ile | Modifica          | <u>V</u> isualizza | Progetto | <u>T</u> CO | Impatto ambientale (d |
|--------------|-------------------|--------------------|----------|-------------|-----------------------|
|              | Mostra/N<br>modif | lascondi<br>fiche  |          | >₩          | _                     |

Figura 48. Pulsante Mostra/Nascondi modifiche

Esistono vari tipi di modifiche generate dalla procedura di progettazione; tali modifiche sono rappresentate come descritto di seguito.

- Beni contrassegnati da una X: beni del vecchio parco stampanti che sono stati smaltiti.
- Beni contrassegnati da una linea blu: beni del vecchio parco stampanti che sono stati ridistribuiti e spostati sul piano. Il punto di origine della linea blu indica la posizione del bene (dove si trova attualmente), mentre il tracciato mostra dove è stato spostato dopo la riprogettazione (icona effettiva del bene).
- Beni contrassegnati con "?": beni del vecchio parco stampanti che sono stati ridistribuiti, ma che non è stato possibile mappare su alcuno dei dispositivi virtuali creati.
- Beni contrassegnati da un triangolo rosso: beni del vecchio parco stampanti che sono stati ridistribuiti e spostati dal piano corrente a un altro piano, magari anche in un altro sito o edificio. Per vedere dove vengono spostati questi beni, posizionare il cursore del mouse sopra il bene; viene visualizzata una descrizione del piano e della posizione di destinazione del bene.
- Beni contrassegnati da un triangolo verde: beni del vecchio parco stampanti che sono stati ridistribuiti e spostati sul piano corrente da un altro piano. Come sopra, per vedere da dove provengono questi beni, posizionarvi sopra il cursore del mouse.
- Beni senza contrassegni e con una stella dorata: nuovi beni non ancora esistenti.
- Beni senza contrassegni: dispositivi precedentemente contrassegnati come "in loco".

#### Architect User Manual

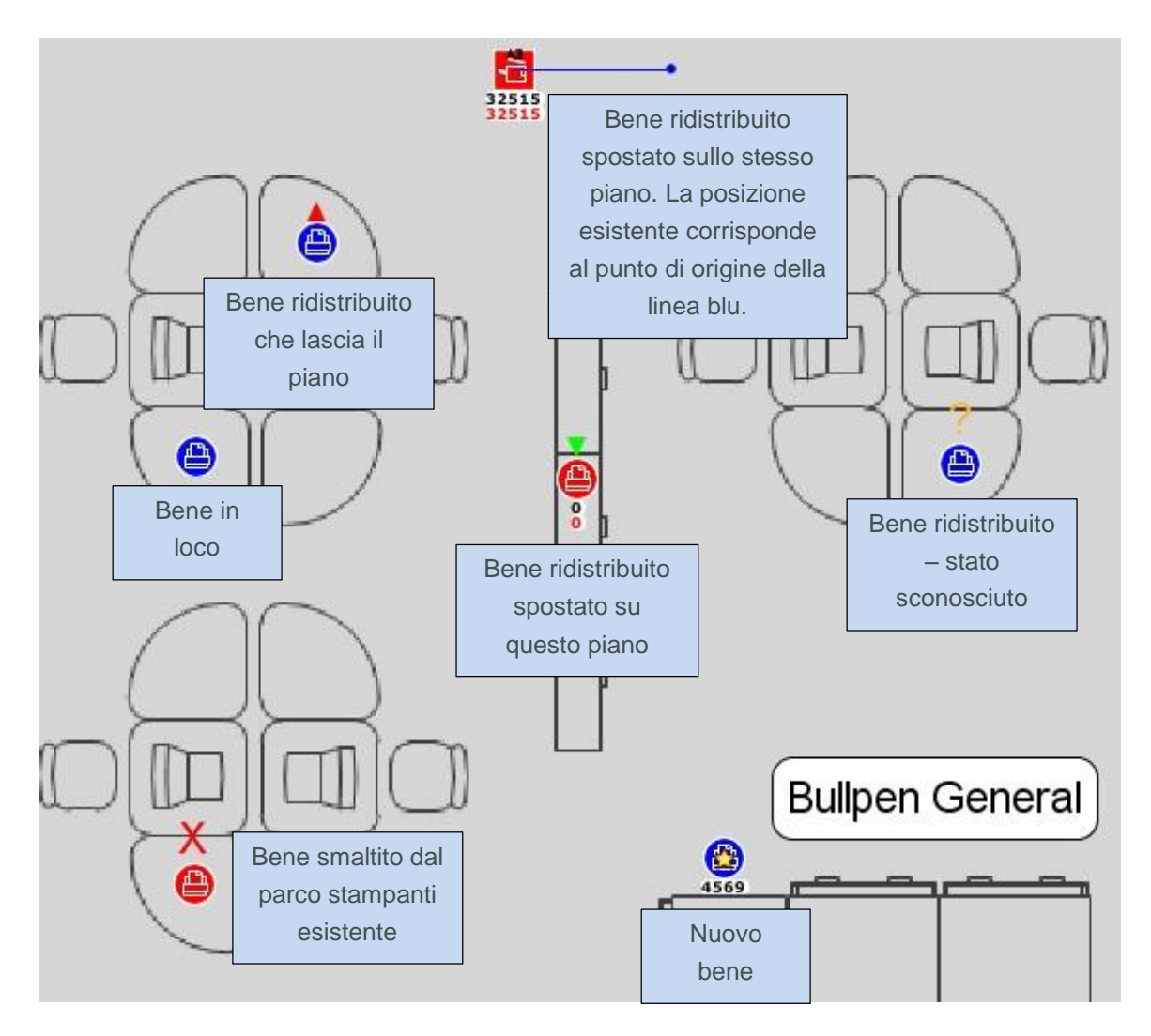

Figura 49. Visualizzazione del riepilogo modifiche

# 9 Creazione di un'analisi di impatto ambientale per lo stato futuro

Come per lo stato corrente, è possibile elaborare un'analisi dell'impatto ambientale per i beni dello stato futuro.

Per avviare un'analisi di impatto ambientale per lo stato futuro, fare clic su File > Nuovo > Analisi di impatto ambientale (stato futuro). Viene creata la scheda Analisi di impatto ambientale (stato futuro).

La procedura di base per eseguire un'analisi di impatto ambientale dello stato futuro è uguale a quella dello stato corrente. Tale procedura è illustrata nel Manuale di Asset DB Analyst, quindi non viene trattata ulteriormente in questo manuale.

#### 9.1 Serie di presupposti dello stato futuro

Un'importante differenza tra l'analisi di impatto ambientale dello stato corrente e quella dello stato futuro è data dalla serie di presupposti. Per lo stato futuro è stata aggiunta l'opzione relativa alla percentuale duplex, come illustrato nella Figura 50.

| Presupposti calcolatore analisi di impatto ambien | Itale                                  |                                | × |  |  |  |
|---------------------------------------------------|----------------------------------------|--------------------------------|---|--|--|--|
|                                                   | Dettagli serie di presupposti          |                                |   |  |  |  |
|                                                   | Nome serie di presupposti              | Serie di presupposti analisi i |   |  |  |  |
| Serie di presupposti analisi impatto ambientale   | % copertura mono                       | © 5                            |   |  |  |  |
|                                                   | % copertura colore                     | <u>©</u> 5                     |   |  |  |  |
|                                                   | % duplex                               | <b>1</b> 30                    |   |  |  |  |
|                                                   | Ore di lavoro giornaliere              | 0 10                           |   |  |  |  |
|                                                   | Giorni in una settimana lavorativa     | <b>1</b>                       |   |  |  |  |
|                                                   | Spento di notte                        |                                |   |  |  |  |
|                                                   | Costo elettricità                      | 0,08                           |   |  |  |  |
|                                                   | Tasso di conversione energia in CO2    | 0,539                          |   |  |  |  |
|                                                   | % energia in modalità Standby          | 15                             |   |  |  |  |
|                                                   | % energia in modalità risparmio energi | ia 🕡 3                         |   |  |  |  |
|                                                   |                                        | Aggiorna Annulla               |   |  |  |  |
|                                                   |                                        | Chiud                          | i |  |  |  |

Figura 50. Serie di presupporti per l'analisi di impatto ambientale per lo stato futuro

Questo campo consente di assegnare una percentuale duplex maggiore, nel caso la progettazione lo richieda.

# **10** Generazione di rapporti sulla soluzione

Solution Architect offre una funzionalità che consente di creare dei rapporti riepilogativi delle modifiche conseguenti la riprogettazione dell'ambiente di stampa. Selezionare Rapporti > Esegui.

È possibile quindi generare tre diversi tipi di rapporti sulla soluzione di sistema.

#### **10.1** Rapporto spostamenti e modifiche

Riepilogo completo delle modifiche apportate all'ambiente di stampa esistente in seguito alla riprogettazione. L'output viene generato in formato PDF o Word e include immagini della planimetria, oltre a informazioni testuali. Le informazioni sono riportate all'interno di una tabella organizzata per sito/edificio/piano che riporta la destinazione di ogni singolo bene del parco stampanti esistente ed elenca eventuali nuovi beni da acquistare in seguito alla riprogettazione.

# Asset DB Richitect User Manual

Per ogni piano, vengono generate le seguenti immagini (se pertinenti):

- Planimetria con i beni del parco stampanti esistente che devono essere smaltiti.
- Planimetria con i beni del parco stampanti esistente che devono essere ridistribuiti. Sono visualizzati anche tutti i movimenti dei beni sullo stesso piano e da/verso il piano richiesti dalla riprogettazione.
- Planimetria con tutti i nuovi dispositivi che devono essere acquistati.
- Planimetria con riepilogo di tutte le modifiche. Vengono riepilogate su un'unica pagina tutte le modifiche delle precedenti tre planimetrie.

#### **10.2** Rapporto destinazione dispositivo

Questo rapporto elenca tutti i dispositivi del parco stampanti corrente e tutti i nuovi dispositivi da acquistare in seguito alla riprogettazione. Il formato di output è Microsoft Excel. I dispositivi sono suddivisi nelle sezioni Smaltiti, Ridistribuiti, In loco e Nuovi dispositivi, ognuna su un foglio di lavoro distinto. Per ciascun dispositivo sono visualizzati tutti gli attributi.

#### **10.3 Proposta per lo stato futuro**

Asset DB è inoltre in grado di creare una Proposta per lo stato futuro, con tutti i dettagli dello stato futuro proposto, da presentare al cliente.

Il contenuto di questo rapporto riflette il contenuto del Riepilogo valutazione di stampa, che riepiloga lo stato corrente. Per maggiori informazioni sul rapporto Riepilogo valutazione di stampa, consultare il Manuale di Asset DB Auditor.

Per generare il rapporto, selezionare Rapporti > Esegui nel menu superiore. È possibile quindi selezionare Proposta per lo stato futuro dall'elenco e selezionare Esegui. Si tenga presente che per generare un rapporto, Asset DB richiede la disponibilità di una soluzione completa e di un logo.

Il rapporto può quindi essere salvato in diversi formati, incluso Word, PDF e PowerPoint, utilizzando le opzioni nella finestra Salva. Il rapporto contiene grafici generati dai dati della soluzione Asset DB. Vengono anche incluse le planimetrie, in base a quanto configurato nella schermata Stato futuro di Asset DB (ovvero, le planimetrie nel rapporto saranno configurate in base alle opzioni di visualizzazione selezionate in Asset DB).

#### 10.4 Modifica dei rapporti sulla soluzione

È anche possibile modificare la struttura e lo stile dei rapporti di sistema o creare nuovi rapporti soluzione utilizzando lo strumento di modifica rapporti di Asset DB. Per istruzioni dettagliate, consultare il manuale dell'editor rapporti.

Per ulteriori informazioni sullo strumento Editor rapporti, contattare info@newfieldit.com.

# **11 Esportazione e importazione di soluzioni**

I dati relativi alla soluzione possono essere esportati da Architect in tre modi: come un progetto di Asset DB autonomo contenente solo i "nuovi" dispositivi, come una coppia di progetto e soluzione dello stato corrente o come file di soluzione singolo.

#### 11.1 Esportazione di una soluzione in un progetto Asset DB

È possibile esportare una soluzione in un progetto di Asset DB. Questo tipo di esportazione porta alla creazione di un nuovo progetto Asset DB che rappresenta il parco stampanti riprogettato visibile nella scheda Stato futuro. Per esportare in questo modo, selezionare Soluzione > Crea progetto da stato futuro dalla barra dei menu.

| ···· Asset       | DB - ABC_2             | 011                |                   |              |                 |           |                                      |   |          |
|------------------|------------------------|--------------------|-------------------|--------------|-----------------|-----------|--------------------------------------|---|----------|
| <u>F</u> ile Mod | ifica <u>V</u> isualiz | za <u>P</u> rogett | o <u>T</u> CO Imp | oatto ambien | tale (corrente) | Soluzione | Impatto ambientale (f <u>u</u> turo) | 0 | pzioni   |
|                  |                        |                    |                   |              | . R. 7          | Des       | tinazione                            | ۲ |          |
| $\overline{}$    |                        |                    |                   |              |                 | Tmp       | oorta                                | ۲ |          |
| Stato co         | rrente Ana             | alisi TCO          | Destinazione (    | dispositivo  | Catalogo prod   | Esp       | orta                                 | • | zione    |
| Tipo             | Sito                   | Edificio           | Piano             | Numero       | Numero di       | Ger       | nera soluzione                       |   |          |
| 0                | Sito 1                 | Edificio 1         | Pianterreno       |              |                 |           | ristina trasferimenti di volume      |   | tura fax |
| ۹                | Sito 1                 | Edificio 1         | Pianterreno       |              |                 | Cre       | a progetto da stato futuro           |   |          |
| ۲                | Sito 1                 | Edificio 1         | Pianterreno       |              |                 | Spo       | ostamento dispositivi ridistribuiti  | • |          |
| ۹                | Sito 1                 | Edificio 1         | Pianterreno       | DCH011       | CNCFB16426      | Cat       | alogo prodotti                       | • |          |
| ٩                | Sito 1                 | Edificio 1         | Pianterreno       |              |                 | Cos       | sto prodotti                         | • | ura fax  |
| ð                | Sito 1                 | Edificio 1         | Pianterreno       | DCH059       | DRB131665       | Ricoh     | AficioMPC4500AD                      |   |          |

Figura 51. Pulsante di esportazione nel progetto

Si tenga presente che il progetto esportato è un normale progetto di Asset DB che non contiene dati relativi alla soluzione. Se si apre il progetto, non si notano differenze rispetto agli altri progetti. Asset DB gestisce alcune informazioni di base sull'origine del progetto, visualizzabili selezionando l'opzione di menu "Mostra dettagli progetto". Viene visualizzata una finestra di dialogo che mostra l'ID dell'utente che ha creato il progetto, l'ora di creazione e la soluzione a partire dalla quale il progetto è stato creato.

*Suggerimento:* per essere in grado di visualizzare un confronto tra uno Stato corrente e uno Stato futuro in CompleteView, è necessario creare un progetto partendo dallo Stato futuro. CompleteView può fare riferimento solo ai dati dello Stato corrente, quindi per confrontare lo Stato corrente e lo Stato futuro, è necessario che lo Stato futuro sia stato creato come progetto a sé stante.

## 11.2 Esportazione di una soluzione come coppia progettosoluzione

I dati relativi a una soluzione possono anche essere esportati come una coppia progettosoluzione. Questo tipo di esportazione consente di conservare tutti i dati relativi alla soluzione e permette una successiva importazione dei dati. Sia il progetto Asset DB sottostante sia la soluzione vengono esportati.

Per esportare soluzioni in questo formato, utilizzare l'opzione di menu Esporta progetto e soluzione.

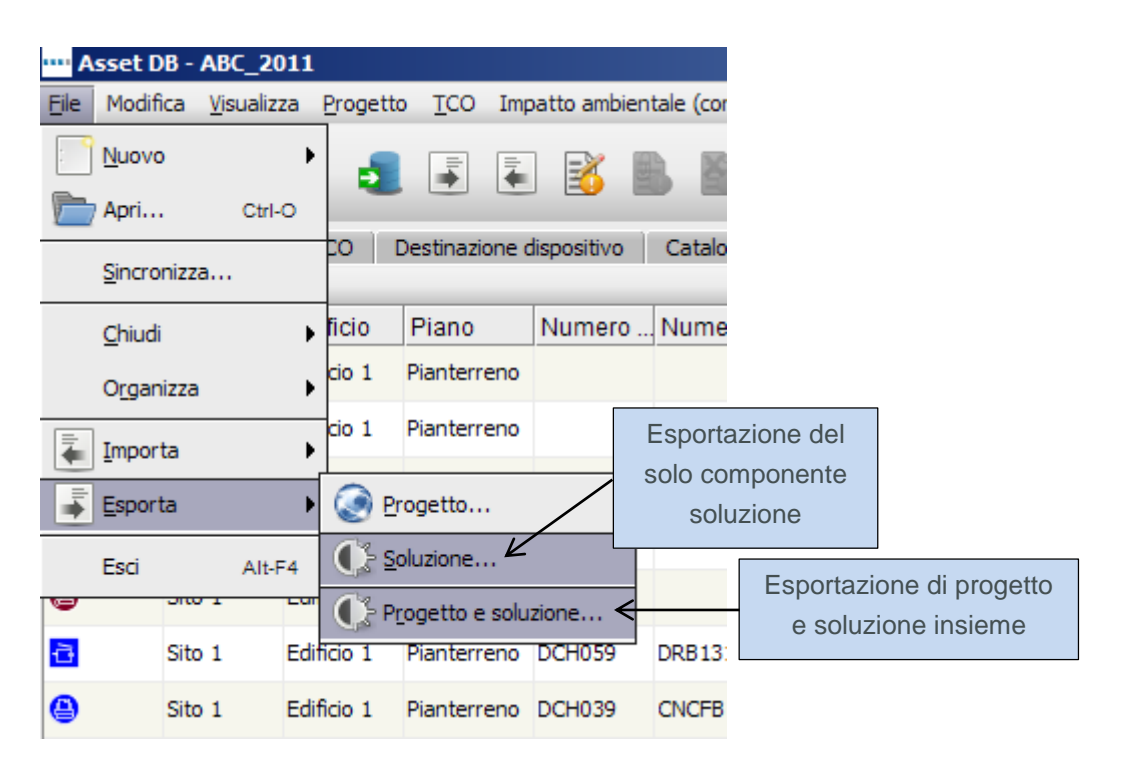

Figura 52. Esportazione dei dati della soluzione

I dati esportati contengono tutte le informazioni necessarie per replicare progetto e soluzione in un'altra istanza di Asset DB Solution Architect.

*Suggerimento:* se si dispone dell'accesso al Asset DB Cloud, è consigliabile sincronizzare il progetto con il Cloud ed esportare solo la soluzione (vedere la sezione 11.3) come un mezzo di backup dei dati. Questo garantisce che la soluzione rimanga collegata alla versione più aggiornata del progetto.

#### 11.3 Esportazione della sola soluzione

L'ultimo metodo per esportare dati di una soluzione consiste nell'esportare solo l'elemento soluzione del progetto.

Asset DB

Per esportare soluzioni in questo formato, utilizzare l'opzione di menu Esporta soluzione visualizzata in Figura 52.

#### 11.4 Importazione dei dati della soluzione

I dati di soluzione precedentemente esportati come coppia progetto-soluzione possono essere reimportati utilizzando l'opzione di menu "Importa progetto e soluzione".

| •••• A        | sset D         | B - ABC         | _201   | 1              |               |       |              |         |                                 |                  |  |
|---------------|----------------|-----------------|--------|----------------|---------------|-------|--------------|---------|---------------------------------|------------------|--|
| File          | Modifi         | ca <u>V</u> isu | alizza | Progett        | o <u>T</u> CO | Imp   | oatto ambier | ntale ( |                                 |                  |  |
| :             | <u>N</u> uovo  |                 |        |                |               |       |              | R.      |                                 |                  |  |
|               | Apri           |                 | Ctrl-O |                |               |       |              |         |                                 |                  |  |
|               | Sincro         | nizza           |        | 0              | Destinazio    | one o | dispositivo  | Cat     |                                 |                  |  |
|               | <u>C</u> hiudi |                 |        | ficio          | Piano         |       | Numero .     | Nur     |                                 |                  |  |
|               | Organ          | izza            |        | cio 1          | Pianterre     | eno   |              | Imp     | oortazione della                |                  |  |
| 🖡 Importa 🕨 🕨 |                |                 |        | • 📀 e          | Progetto      |       |              | S       | soluzione nel                   |                  |  |
| -             | Esport         | a               |        | • <b>()</b> -s | oluzione      |       | Z            | pro     | ogetto originale                |                  |  |
|               | Esci           |                 | Alt-F4 | <b>O</b> -P    | rogetto e     | solu  | zione        | CNC     | Importazione p<br>e soluzione o | orogetto<br>come |  |
|               |                | 510 1           | -      |                | Plantern      | eno   | D.C. JACO    |         | nuovo prog                      | etto             |  |
| •             |                | Sito 1          | Ec     | lificio 1      | Pianterre     | eno   | DCH059       | DRB     |                                 |                  |  |

Figura 53. Importazione dei dati della soluzione

I dati della soluzione vengono importati come un nuovo progetto e soluzione di Asset DB. Questo punto è molto importante da tenere presente; anche se i dati di una soluzione vengono esportati come file di progetto e soluzione (.ats) e poi reimportati nella stessa istanza di Asset DB, il sistema crea un nuovo progetto e soluzione. Il nuovo progetto condivide il nome principale con il progetto originale con l'aggiunta di "(Copy)".

Per reimportare il solo elemento Soluzione nel progetto originale, utilizzare l'opzione di menu "Importa soluzione". È importante tenere presente che la soluzione non può essere importata in un progetto diverso da quello in cui era stata creata.

Tuttavia, la soluzione può essere importata in una versione sincronizzata del progetto originale.

**Nota:** se si dispone dell'accesso al Asset DB Cloud, è sempre consigliabile condividere i progetti tramite il Asset DB Cloud e le soluzioni utilizzando il meccanismo File > Esporta > Soluzione.

# **12 Modifiche non valide**

In generale, si sconsiglia di apportare modifiche ai dati dello stato corrente una volta avviato il processo di progettazione della soluzione. Se vengono apportate delle modifiche, Architect ne tiene traccia ed esegue automaticamente tutte le registrazioni necessarie. Esistono, tuttavia, casi in cui una risoluzione automatica non è possibile e, senza una correzione manuale, la soluzione viene invalidata. Nelle sottosezioni che seguono sono descritte le più comuni cause di soluzioni non valide.

#### 12.1 Regolazione dei volumi del parco stampanti esistente

Se i dati sul volume vengono modificati dopo che la progettazione è stata iniziata, sono applicabili le seguenti raccomandazioni.

I volumi dei dispositivi possono essere incrementati senza problemi. Si tenga presente che se si incrementa il volume di un dispositivo, sarà necessario rivedere la visualizzazione Progettazione soluzione per trasferire il volume aggiuntivo a un dispositivo virtuale. Sarà anche necessario eseguire di nuovo la funzione Solution Generator.

I volumi dei dispositivi possono essere ridotti, a condizione che il valore ottenuto dopo la riduzione non sia inferiore al volume totale che è stato trasferito dal bene nella scheda Progettazione soluzione. Ad esempio, se il volume originale di un bene è 500 e, durante il processo di progettazione della soluzione, viene trasferito un valore pari 200 di questo volume nell'ambiente di stampa virtuale, si sconsiglia di ridurre il volume di tale bene a un valore inferiore a 200. In caso contrario, la soluzione viene invalidata e viene visualizzato un volume negativo per il bene nella vista Progettazione soluzione.

#### 12.2 Eliminazione di beni esistenti

Rimuovere un dispositivo dal parco stampanti esistente dopo l'inizio della progettazione della soluzione è possibile se tale dispositivo è stato contrassegnato per lo smaltimento e se il suo volume non è stato trasferito a un dispositivo virtuale. Se un dispositivo contrassegnato per la conservazione viene rimosso, la funzione Solution Generator dovrà essere eseguita di nuovo, in quanto tale dispositivo potrebbe essere stato distribuito nell'ambiente virtuale e deve essere rimosso anche da lì.

#### 12.3 Modifica di marca e modello

Se la marca o il modello di un dispositivo contrassegnato per la conservazione vengono modificati, è necessario visitare di nuovo il catalogo prodotti e assegnare la nuova marca e modello a un profilo di volume.

## **13 Domande frequenti**

Architect può essere uno strumento molto utile e adattabile. Di seguito sono riportati alcuni argomenti in merito alle richieste di informazioni che il gruppo di assistenza clienti riceve più regolarmente.

#### Cosa significa "In loco"? È possibile aggiungere volumi ai dispositivi "In loco"?

"In loco" è un termine latino che significa "in posizione". Architect utilizza il termine per mostrare che un dispositivo non cambia in alcun modo durante una transazione, nemmeno con l'aggiunta di volume. Non è quindi possibile aggiungere del volume a un dispositivo "In loco". Per aumentare il volume, utilizzare la destinazione dispositivo "Ridistribuisci".

#### Come è possibile ottenere un catalogo prodotti?

Newfield IT non mantiene né gestisce cataloghi prodotti da offrire agli utenti, pertanto è necessario crearne uno (vedere la sezione 5.4). La quantità di informazioni su offerte e costi dispositivi per ogni gruppo, azienda e utente rendono questa soluzione irrealizzabile. Sebbene sviluppare un catalogo prodotti richieda un po' di tempo la prima volta, un catalogo può essere salvato e persino condiviso con i colleghi utilizzando le funzioni Soluzione > Esporta > Catalogo prodotti.

# Perché il costo Stato corrente per dispositivi "Ridistribuisci" e "In loco" non vengono riportati nella scheda Costo prodotti di Stato futuro?

In Asset DB si presuppone che gli eventuali dispositivi nello Stato futuro verranno gestiti in maniera diversa da quelli nello Stato corrente. È molto raro che una proposta utilizzi gli stessi costi mensili e/o costi per pagina determinati in origine, pertanto i costi non si propagano e il sistema impedisce così che possano essere involontariamente lasciati deselezionati nel nuovo scenario.